European Language Resource Coordination (ELRC) is a service contract operating under the EU's Connecting Europe Facility SMART 2014/1074 programme.

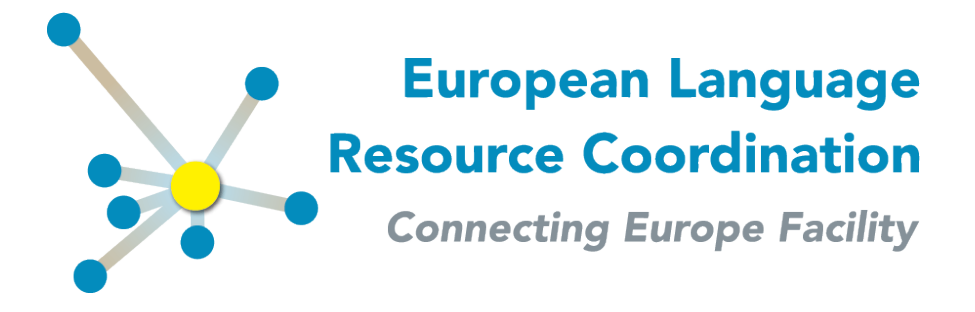

# **ELRC-SHARE Repository** Walkthrough for Editors

| Author(s):           | Miltos Deligiannis (ILSP)<br>Penny Labropoulou (ILSP)<br>Stelios Piperidis (ILSP)<br>Maria Giagkou (ILSP) |
|----------------------|----------------------------------------------------------------------------------------------------|
| Dissemination Level: | Public                                                                                                    |
| Version No.:         | V3.0                                                                                                    |

Date:

2018-10-18

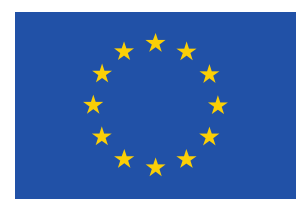

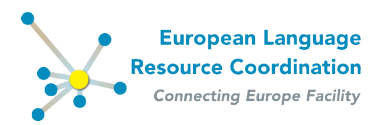

# Contents

| <u>1</u> <u>I</u> | ntroduction                                               | 3  |
|-------------------|-----------------------------------------------------------|----|
| <u>2</u>          | Becoming an editor                                        | 4  |
| 2.1               | Registration procedure                                    | 4  |
| 2.2               | Obtaining editor status                                   | 5  |
| 2.3               | Logging in                                                | 6  |
| <u>3</u> E        | ditor - the basics                                        | 7  |
| 3.1               | Editor menu                                               | 7  |
| 3.2               | Managing form                                             | 7  |
| 3.3               | Editing form & Schema basics                              | 9  |
| <u>4</u>          | Adding and editing resources (metadata records)           | 11 |
| 4.1               | Adding new resources                                      | 11 |
| 4.2               | Selecting a resource for editing                          | 12 |
| <u>5</u> <u>\</u> | Norking on resources (metadata records) from contributors | 14 |
| 5.1               | Pre-processing procedure                                  | 14 |
| 5.2               | Editing of metadata records from contributors             | 14 |
| 5.2.1             | Editing Contact person                                    | 15 |
| 5.2.2             | Adding Distribution                                       | 17 |
| 5.2.3             | Adding/Editing resource-type specific pages               | 19 |
| 5.2.4             | Indicating relations between resources                    | 21 |
| 5.3               | Downloading a resource                                    | 23 |
| 5.4               | Publishing metadata records                               | 23 |
| <u>6</u>          | Norking on resources from crawling                        | 24 |
| <u>z</u>          | Norking on resources from scratch                         | 25 |
| <u>8</u> <u>F</u> | Publishing resource descriptions (metadata records)       | 28 |
| <u>9</u>          | Adding validation report to language resources            | 29 |
| <u>10 /</u>       | Adding legal documentation to language resources          | 31 |

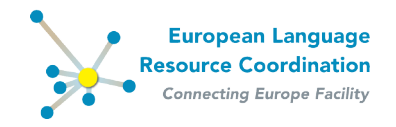

# **1** Introduction

The current document guides editors of the ELRC-SHARE repository through the processes of managing, editing and publishing resource descriptions (metadata records).

Metadata records and the corresponding uploaded resources may be added to the repository in one of the following modes:

- (a) resulting from a process of transformation from resources uploaded by contributors,
- (b) resulting from a process of transformation from crawled data,
- (c) input into the repository by editors entirely from scratch.

All metadata records, regardless of their source, must comply with the <u>ELRC-SHARE metadata</u> <u>schema</u>, in order to be valid and become publicly available through the inventory.

The process of editing the metadata record is the same for all cases. However, the information that appears on the initial metadata record differs depending on the source.

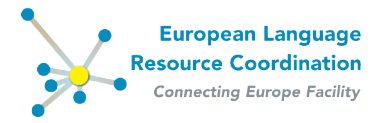

# 2 Becoming an editor

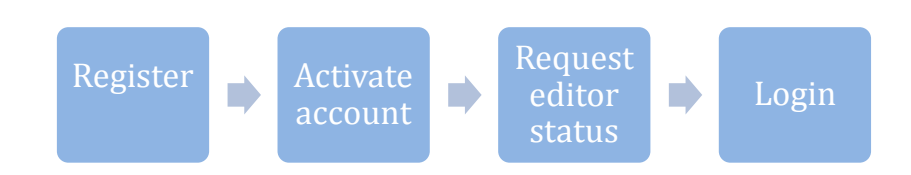

# 2.1 Registration procedure

To register, go to the ELRC-SHARE repository (<u>www.elrc-share.eu</u>) and click on **Register**.

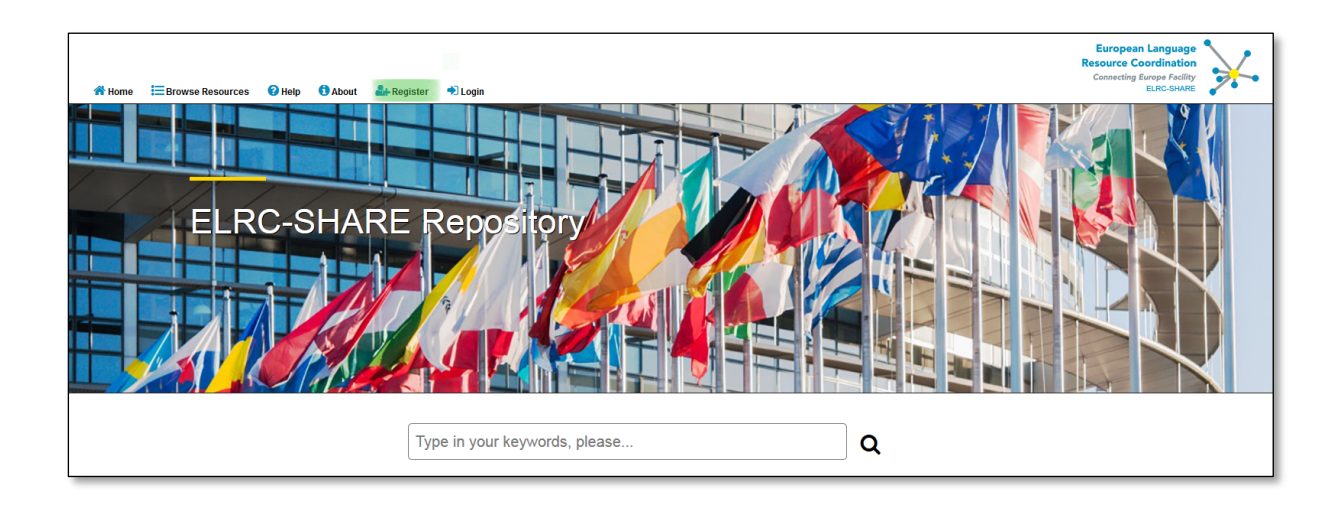

On the registration page, fill in all the required information.

| Desired account name*  | accountName                                              |
|------------------------|----------------------------------------------------------|
| First same             | FirstName                                                |
| Pirst name             |                                                          |
| Last name*             | LastName                                                 |
| E-mail*                | myemail@myemail.com                                      |
| Country*               | Creece                                                   |
| Organization*          | My Org                                                   |
| Phone number           | 123456789                                                |
| Password*              |                                                          |
| Password confirmation* | •••••                                                    |
|                        | I accept the ELRC Terms of Service for registered users. |
|                        | Create Account                                           |

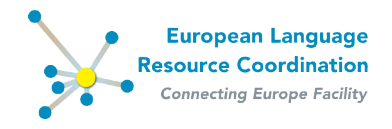

Click on the **ELRC Terms of Service for registered users** link to read the terms of use. If you accept the terms of use, check the relevant checkbox.

Click on the **Create Account** button.

A notification message appears that acknowledges receipt of the request and informs you that further instructions have been sent to your email address.

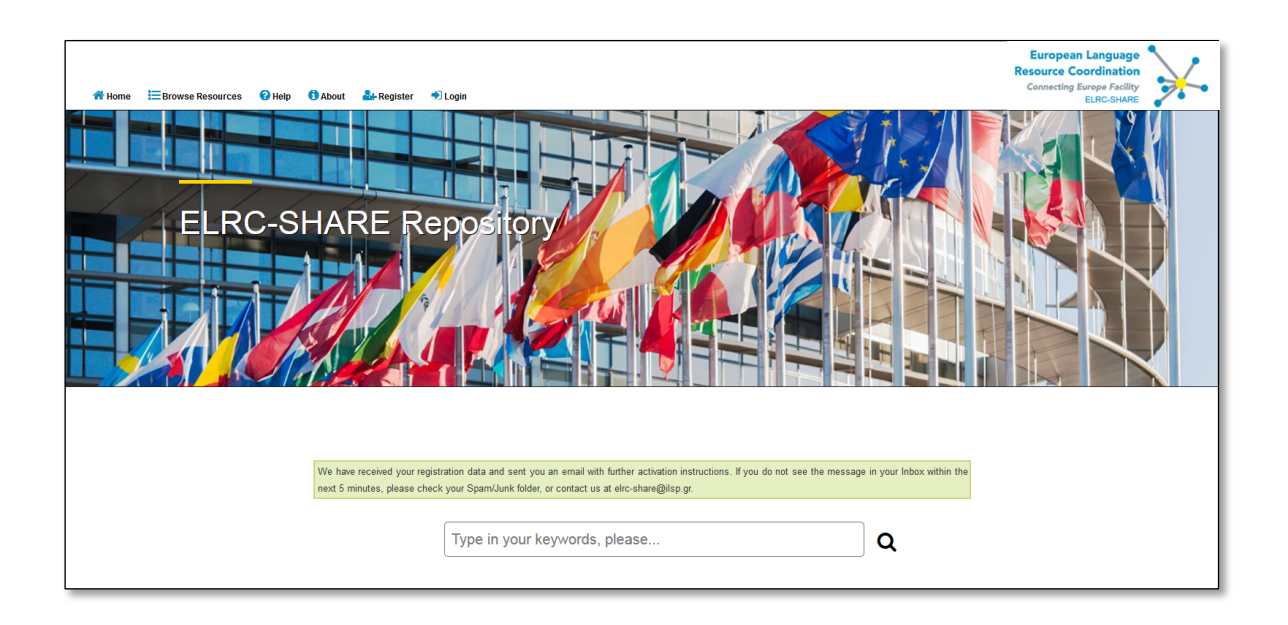

Check your email account and click on the activation link that is indicated in the email message.

## 2.2 Obtaining editor status

Only ELRC consortium members, CEF-funded projects (generic services)<sup>1</sup> and National Anchor Points (NAPs) can request for editor status. ELRC representatives who are responsible for data collection in a country or, in exceptional cases, the NAP who represents it are responsible for managing and editing metadata records of resources originating from this country.

Users who wish to obtain editor status should, **once registered**, contact the ELRC-SHARE repository administrators at <u>elrc-share@ilsp.gr</u>, stating their affiliation and role in the context

ELRC will by no means edit or otherwise manipulate an external project's datasets and/or metadata hosted in ELRC-SHARE.

<sup>&</sup>lt;sup>1</sup> Important note: If you represent a CEF-funded project, please note: The responsibility to upload, appropriately describe the datasets with metadata and make them available as public metadata records that can be browsed through the ELRC-SHARE public inventory lies with CEF-funded project itself.

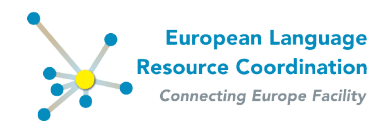

of ELRC or of a CEF-funded project. Once this has been approved by the ELRC consortium, they will be notified by email.

Note the use of "editor status" herein actually describes three sub-groups of users with editor rights in ELRC-SHARE: Global editors (ELRC and CEF-funded projects consortium members), NAPs, and Legal reviewers. The operational functions on ELRC-SHARE available to each editor sub-group are presented in the following table.

|                       | Edit /<br>update |     | Ingest |     | Publish |     | Delete |     | Download |     |
|-----------------------|------------------|-----|--------|-----|---------|-----|--------|-----|----------|-----|
|                       | Own              | All | Own    | All | Own     | All | Own    | All | Own      | All |
|                       | LRs              | LRs | LRs    | LRs | LRs     | LRs | LRs    | LRs | LRs      | LRs |
| <b>Global Editors</b> |                  |     |        |     |         |     |        |     |          |     |
| Legal                 |                  |     |        |     |         |     |        |     |          |     |
| Reviewers             | -                |     | -      |     |         |     |        |     |          |     |
| NAPs                  |                  |     |        |     |         |     |        |     |          |     |

## 2.3 Logging in

To log in to your account, visit <u>https://elrc-share.eu</u> and click on **Login** at the top menu. Fill in your username and password, as set during registration

| ★ Home \= Browse Resources | ❷ Help 1 About 🌲 Register 🏾 ♦ Login                                              | Europ<br>Resource<br>Convecti                        | ean Language<br>Coordination<br>Ing Europe Facility<br>ELRC-SHARE |
|----------------------------|----------------------------------------------------------------------------------|------------------------------------------------------|-------------------------------------------------------------------|
|                            | User Authentication                                                              |                                                      |                                                                   |
|                            | Username:<br>Password:                                                           |                                                      |                                                                   |
|                            | Forgotten your username or password?<br>Don't have an account, yet? Click here t | Click here to reset your password.     o create one. |                                                                   |
|                            |                                                                                  |                                                      |                                                                   |

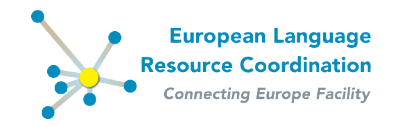

# **3 Editor - the basics**

## 3.1 Editor menu

Users that are granted editor rights have access to the following menu items (along with the default items for contributors):

- Browse Resources
- Manage Resources
  - Manage your own resources
  - Upload resource descriptions

Editors can also use the **search** functionality to look for specific published metadata records.

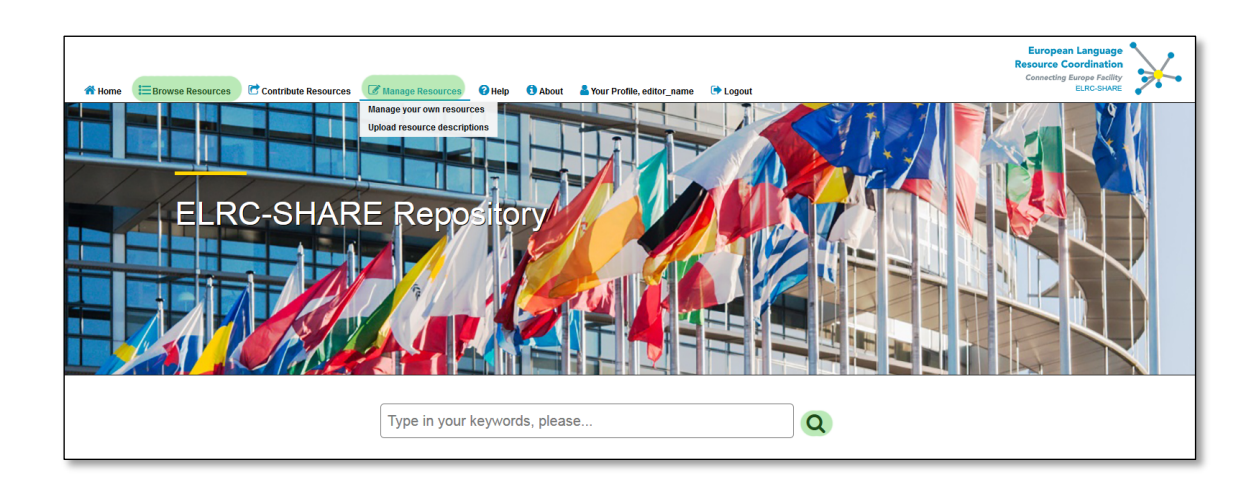

## 3.2 Managing form

The managing form is the central point from which you can proceed to adding new resource descriptions, editing existing resource descriptions and changing their publication status (e.g. making them publicly available or deleting them).

To access the managing form, click **Manage your own resources** from the drop-down menu item **Manage resources**.

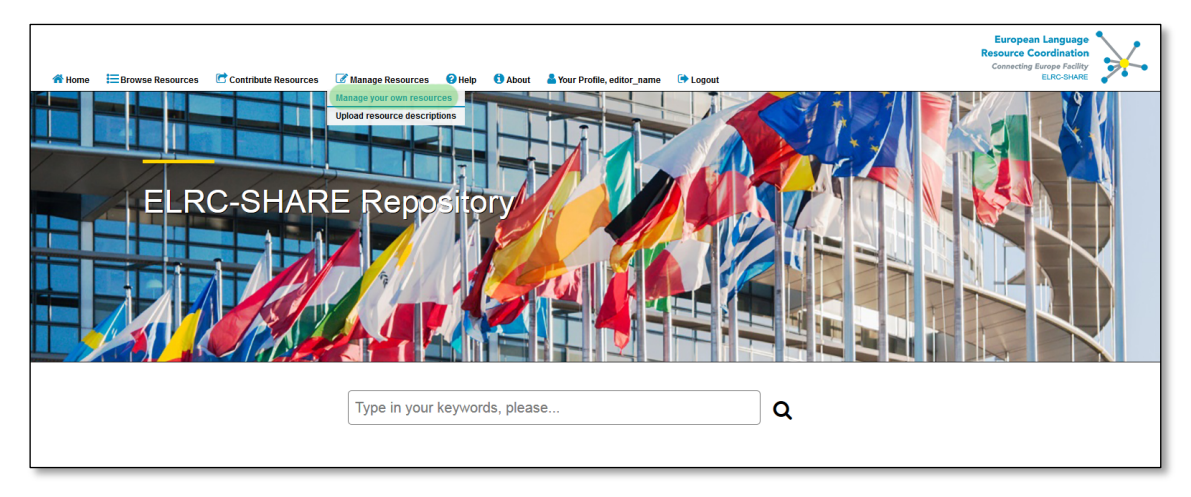

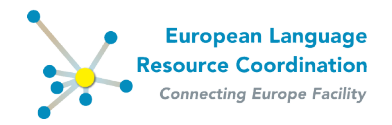

In the list of available resources, editors can see the **name**, **ID**, **resource type**, **publication status**, the **owners** and the current validation status of each resource, namely the users that granted editing rigths.

| Home Erowse Resources         | Contribute Resources | Manac    | a Resources  | 2 Help | 6 About | A Your Drofile editor name | 🔁 Logout  |                 | l<br>Res<br>C | European Language<br>ource Coordination<br>onnecting Europe Facility<br>ELRCSHARE |
|-------------------------------|----------------------|----------|--------------|--------|---------|----------------------------|-----------|-----------------|---------------|-----------------------------------------------------------------------------------|
| Home > Repository > Resources | Contribute Resources | CD manay | ye nesources | - neip | About   | Tour Prome, eutor_name     | CF Logout |                 |               | •                                                                                 |
| My Resources                  |                      |          |              |        |         |                            |           |                 |               | Add Resource +                                                                    |
| ٩                             | Search               |          |              |        |         |                            |           |                 |               | Filter                                                                            |
| Action:                       | <b>▼ Go</b> 0 of 1   | selected |              |        |         |                            |           |                 |               | By publication status                                                             |
| Resource                      |                      | ID       | Resource ty  | pe     |         | Publication status         |           | Resource owners | Validated     | internal                                                                          |
| Corpus Resource Name          |                      | 461      | Corpus       |        |         | internal                   |           | editor          | NO            | published                                                                         |
| 1 Resource                    |                      |          |              |        |         |                            |           |                 |               |                                                                                   |
|                               |                      |          |              |        |         |                            |           |                 |               |                                                                                   |

The resource type can be one of the following types:

- **corpus**: for sets of documents in one or more languages, including, for instance,
  - sets of public administration official documents (e.g. ministerial decisions, legal acts, Board decisions etc.),
  - sets of journal, newspaper, bulletin, blog articles, etc.
  - parallel corpora, i.e. sets of original document with its translations (without any processing)
  - o translation memories, i.e. translated documents aligned with their originals.
- **language description**: for resources such as:
  - o grammars, i.e. sets of rules that formalize a language
  - language and translation models, which contain statistical information that assigns a probability to a piece of unseen text (based on some training data).
- **lexical/conceptual resource**: for resources such as:
  - terminological lexica, glossaries etc., i.e. including lists of terms, with or without any other information (e.g. definition, examples, translation equivalents, linguistic information etc.)
  - o lists of words, such as person names, names of places, names of products etc.
  - lexica and dictionaries containing words with linguistic information (e.g. part of speech, inflectional information, etc.).
- tool/Service
  - language processing tools, web services, applications such as linguistic annotators (e.g. Part-of-speech taggers, parsers, etc.), semantic annotators (e.g. Named Entity Recognisers), aligners, etc.

The publication status can be:

- **internal**: used as the initial status for all metadata records created from scratch by editors or uploaded from resource descriptions of contributors; in the latter case, the records contain basic information and they must be enriched by editors with information about the resource obtained, for instance, during interviews with the contributors and/or accessing and checking the resource itself;
- **ingested**: after enriching a metadata record, editors can ingest the metadata record to indicate that the first validation step has been completed; some information may still be

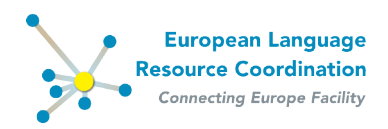

left incomplete or undecided (e.g. the value of the *licence* element may be set to *under review* for resources with unclear legal status, in which case editors should notify the legal helpdesk for further instructions); it is also the initial status for metadata records transformed from the metadata of crawled resources;

• **published**: as soon as the description of the resource has been finalized, editors can publish the metadata record. Published records are displayed on the public inventory of resources; for the time being, however, downloading is not allowed even for resources with permissive licenses.

## 3.3 Editing form & Schema basics

The **editing form** is where you can describe and upload a resource; you can access it through the managing form, either by clicking the button **Add Resource** or by selecting an existing resource description - see Section 4.

The editing form displays all the metadata elements that can be filled in for each resource organized in pages: administrative information for all resources and, depending on the resource type, additional technical information. The pages are accessed via the **left side menu**.

|                   |                              |                              |                                 |                |                |                                  |                |                                          |                      | European Language<br>Resource Coordination<br>Connecting Europe Facility |
|-------------------|------------------------------|------------------------------|---------------------------------|----------------|----------------|----------------------------------|----------------|------------------------------------------|----------------------|--------------------------------------------------------------------------|
| A Home            | Browse Resources             | Contribute Resources         | Manage Resources                | 😮 Help         | <li>About</li> | A Your Profile, editor_name      | 🕞 Logout       | t                                        |                      | ELRC-SHARE                                                               |
| Home > Repository | > Resources > Corpus Resourc | e Name                       |                                 |                |                |                                  |                |                                          |                      |                                                                          |
| Change R          | esource                      |                              |                                 |                |                |                                  |                |                                          |                      | Actions on Resource                                                      |
| Fields marked     | with 🛎 are required.         | _                            |                                 |                |                |                                  |                |                                          |                      | • Go                                                                     |
| Administrati      | ve Information               | Required administration info | ormation: Identification. Distr | ibution. Cont  | act person. I  | Metadata                         |                |                                          |                      |                                                                          |
| Required          |                              | Identification               |                                 |                |                |                                  |                |                                          |                      |                                                                          |
| Recommen          | nded                         | in the second                |                                 |                |                |                                  |                |                                          |                      | Language all the anticy (DEC 2005 and                                    |
| Edit Corpus       | Text Info                    | * Resource name:             | Corpus Resource Nam             | 1e             |                |                                  |                |                                          |                      | preferably from ISO 639-1):                                              |
| Add Corpus        | Text Info                    |                              |                                 |                |                |                                  |                |                                          |                      | en<br>(English)                                                          |
|                   |                              |                              | Add Another Field               |                |                |                                  |                |                                          |                      |                                                                          |
|                   |                              | The f                        | ull name by which the resou     | irce is known; | ; the elemer   | nt can be repeated for the diffe | rent language  | e versions using the "lang" attribute to | specify the languag  | e.                                                                       |
|                   |                              |                              |                                 |                |                |                                  |                |                                          |                      |                                                                          |
|                   |                              | * Description:               | Corpus resource desc            | ription        |                |                                  |                |                                          |                      | Language of this entry (RFC 3066 code,<br>preferably from ISO 639-1):    |
|                   |                              |                              |                                 |                |                |                                  |                |                                          |                      | en                                                                       |
|                   |                              |                              |                                 |                |                |                                  |                |                                          |                      | (English)                                                                |
|                   |                              |                              | Add Another Field               |                |                |                                  |                |                                          |                      |                                                                          |
|                   |                              | Provi                        | des the description of the re   | source in pro  | se; the eler   | ment can be repeated for the d   | ifferent langu | age versions using the "lang" attribute  | to specify the lange | uage.                                                                    |
|                   |                              | Resource short               | Add Another Field               |                |                |                                  |                |                                          |                      |                                                                          |

The ELRC-SHARE schema includes the following **mandatory metadata categories**:

- Administrative information
  - o *Identification* (e.g. resource name, description)
  - *Distribution* (e.g. licensing, access form of the resource)
  - Contact Person
  - *Metadata* (e.g. creator and creation date of the metadata record)
- Technical information for all resource types
  - *Linguality* (i.e. number of languages included in the resource)
  - Languages
  - o Sizes
  - *Text Formats* (e.g. plain text, PDF, XML, TMX etc.)
- Technical information for specific resource types
  - o for lexical/conceptual resources
    - *Lexical conceptual resource type* (e.g. terminological glossary, bilingual dictionary etc.)

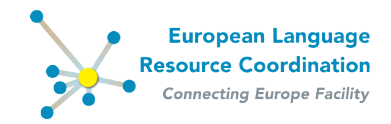

- for language descriptions
  - *Language description type* (e.g. grammar).

In addition, the following metadata categories are **optional**, however **recommended**:

- Administrative information
  - Version
  - Resource Documentation
  - Resource Creation
  - Validations
  - o **Relations**
- Technical information
  - Character Encodings
  - Annotations (only for corpora)
  - Domains
  - Text Classifications
  - Creation
  - Encoding Information for Language Description (e.g. linguistic level of encoding)
  - Encoding Information for Lexical Conceptual Resource (e.g. types of encoding for its contents, such as lemmas, grammatical information, translation equivalents etc.)

Inside each category there are mandatory and optional metadata elements. Mandatory ones are displayed in bold typeface and are marked with a yellow asterisk (\*). You can see an explanation for metadata elements when you mouse over each element.

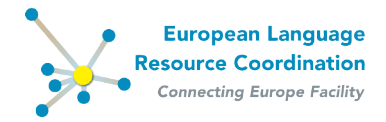

# 4 Adding and editing resources (metadata records)

## 4.1 Adding new resources

To add a new resource, click **Manage your own resources** from the drop-down menu item **Manage resources**.

| 🌴 Home 🗮 Browse Resources 🗭 Contribute Resources 🕼 Manage Resources 🕢 Help 🚯 About 🍶 Your Profile, editor_name 🕒 Lopout | European Language<br>Resource Coordination<br>Connecting Europe Facility<br>ELRC-SHARE |
|----------------------------------------------------------------------------------------------------|----------------------------------------------------------------------------------------|
| Manage your own resources<br>Upload resource descriptions                                                               |                                                                                        |
| ELRC-SHARE Repository                                                                                                   |                                                                                        |
|                                                                                                    |                                                                                        |
|                                                                                                    |                                                                                        |
| Type in your keywords, please Q                                                                                         |                                                                                        |
|                                                                                                    |                                                                                        |

On the Managing form, click Add Resource.

| 🕷 Home 💳 Browse Resources                                                                                                    | Contribute Resources | Manage   | Resources | 🕜 Heln | f About | A Your Drofile editor name | 🖻 Logout  |                 | Europea<br>Resource C<br>Connecting | an Language<br>Coordination<br>Europe Facility<br>ELRC-SHARE |
|----------------------------------------------------------------------------------------------------|----------------------|----------|-----------|--------|---------|----------------------------|-----------|-----------------|-------------------------------------|--------------------------------------------------------------|
| Home > Repository > Resources                                                                                                    |                      | - manage | nessances | - Help | - About |                            | Cr Logout |                 |                                     | •                                                            |
| Mar Request / Results / Results / Re |                      |          |           |        |         |                            |           |                 |                                     |                                                              |
| Q                                                                                                    | Search               |          |           |        |         |                            |           |                 |                                     | Filter                                                       |
| Action:                                                                                                    | Go 0 of 1 se         | elected  |           |        |         |                            |           |                 |                                     | By publication status                                        |
| Resource                                                                                                    |                      | ID       | Resource  | type   |         | Publication status         |           | Resource owners | Validated                           | internal                                                     |
| (* Carpan Resource Nome                                                                                                    |                      | -        | Corport   |        |         | internal                   |           | witter          |                                     | published                                                    |
| 1 Resource                                                                                                    |                      |          |           |        |         |                            |           |                 |                                     |                                                              |

Select the **resource type** that represents the resource at hand.

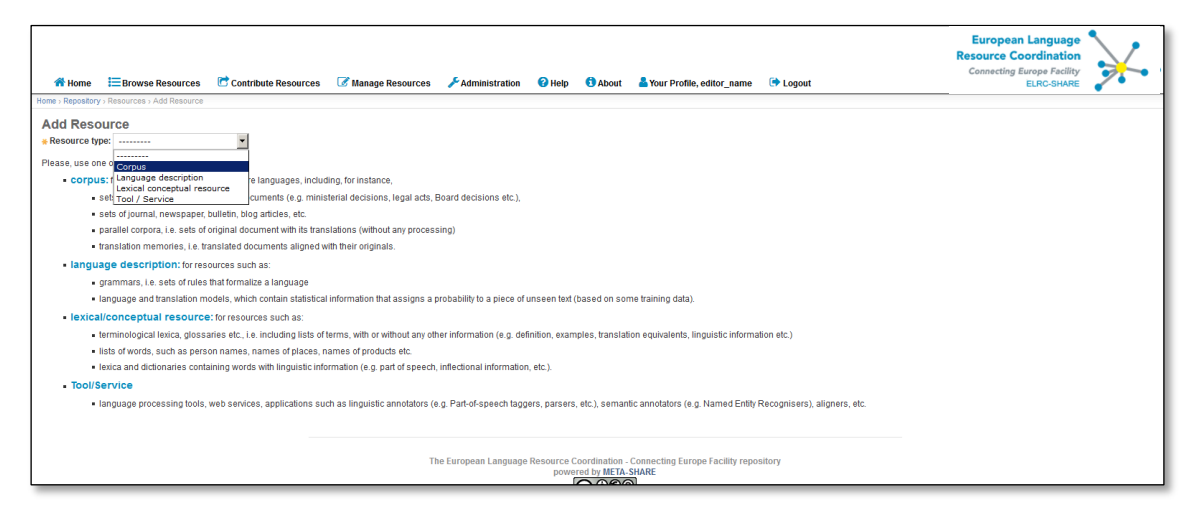

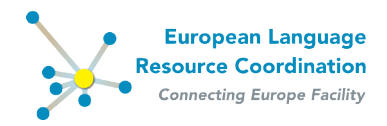

#### Click Proceed.

| 🐔 Home                      | Browse Resources               | Contribute Resources                | Manage Resources                | ✗Administration          | 🕜 Help         | () About        | 着 Your Profile, editor name        | 🖙 Logout                     | European Language<br>Resource Coordination<br>Connecting Europe Facility | $\mathbf{i}$ | 4 |
|-----------------------------|--------------------------------|-------------------------------------|---------------------------------|--------------------------|----------------|-----------------|------------------------------------|------------------------------|--------------------------------------------------------------------------|--------------|---|
| Home > Repository           | > Resources > Add Resource     |                                     |                                 | •                        |                |                 |                                    |                              | ELRO-SHARE                                                               | •            |   |
| A del Deces                 |                                |                                     |                                 |                          |                |                 |                                    |                              |                                                                          |              |   |
| Add Reso                    | urce                           |                                     |                                 |                          |                |                 |                                    |                              |                                                                          |              |   |
| * Resource typ              | e: Corpus                      |                                     |                                 |                          |                |                 |                                    |                              |                                                                          |              |   |
| Proceed                     |                                |                                     |                                 |                          |                |                 |                                    |                              |                                                                          |              |   |
| Please, use on              | e of the values:               |                                     |                                 |                          |                |                 |                                    |                              |                                                                          |              |   |
| - corpu                     | 5: for sets of documents in    | one or more languages, includ       | ling, for instance,             |                          |                |                 |                                    |                              |                                                                          |              |   |
|                             | sets of public administration  | n official documents (e.g. minis    | terial decisions, legal acts, E | loard decisions etc.),   |                |                 |                                    |                              |                                                                          |              |   |
| • :                         | sets of journal, newspaper,    | bulletin, blog articles, etc.       |                                 |                          |                |                 |                                    |                              |                                                                          |              |   |
| - 1                         | parallel corpora, i.e. sets of | original document with its tran     | slations (without any process   | ing)                     |                |                 |                                    |                              |                                                                          |              |   |
| - 1                         | ranslation memories, i.e. tr   | anslated documents aligned w        | ith their originals.            |                          |                |                 |                                    |                              |                                                                          |              |   |
| <ul> <li>langua</li> </ul>  | age description: for res       | ources such as:                     |                                 |                          |                |                 |                                    |                              |                                                                          |              |   |
| - 9                         | grammars, i.e. sets of rules   | that formalize a language           |                                 |                          |                |                 |                                    |                              |                                                                          |              |   |
| - 1                         | anguage and translation m      | odels, which contain statistical    | information that assigns a p    | robability to a piece of | unseen text    | (based on sor   | me training data).                 |                              |                                                                          |              |   |
| <ul> <li>lexical</li> </ul> | conceptual resource            | for resources such as:              |                                 |                          |                |                 |                                    |                              |                                                                          |              |   |
|                             | erminological lexica, gloss:   | aries etc., i.e. including lists of | terms, with or without any oth  | er information (e.g. de  | finition, exan | nples, translat | ion equivalents, linguistic inform | ation etc.)                  |                                                                          |              |   |
|                             | ists of words, such as pers    | on names, names of places, n        | ames of products etc.           |                          |                |                 |                                    |                              |                                                                          |              |   |
| - 1                         | exica and dictionaries conta   | aining words with linguistic info   | rmation (e.g. part of speech,   | inflectional informatio  | n, etc.).      |                 |                                    |                              |                                                                          |              |   |
| - Tool/S                    | ervice                         |                                     |                                 |                          |                |                 |                                    |                              |                                                                          |              |   |
|                             | anguage processing tools,      | web services, applications su       | ch as linguistic annotators (e  | g. Part-of-speech tag    | gers, parsers  | s, etc.), seman | itic annotators (e.g. Named Entity | Recognisers), aligners, etc. |                                                                          |              |   |
| 1                           |                                |                                     |                                 |                          |                |                 |                                    |                              |                                                                          |              |   |
| 1                           |                                |                                     |                                 |                          |                |                 |                                    |                              |                                                                          |              |   |
|                             |                                |                                     | Th                              | o Europoan Languago      | Popourco (     | Coordination    | Connecting Europe Eacility ropy    | nifory                       |                                                                          |              |   |

You will be directed to the **editing form**.

## 4.2 Selecting a resource for editing

To edit an existing resource, click **Manage your own resources** from the drop-down menu item **Manage resources**.

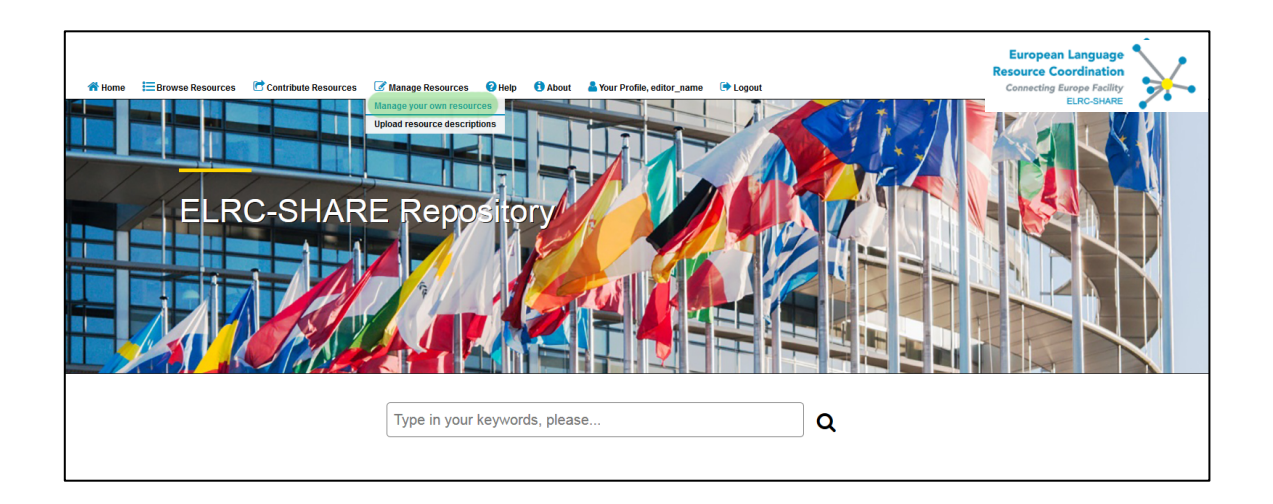

On the **Managing form**, from the list of available resources, click on the name of the resource you wish to edit.

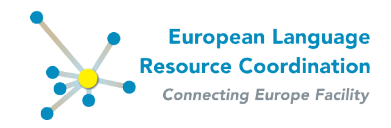

| # Home 🔚 Browse Resources | Contribute Resources | 🕑 Mana   | ge Resources | 🕜 Help | 1 About | A Your Profile, editor_name | 🕞 Logout |                 | Europe<br>Resource<br>Connectin | an Language<br>Coordination<br>g Europe Facility<br>ELRC-SHARE |
|---------------------------|----------------------|----------|--------------|--------|---------|-----------------------------|----------|-----------------|---------------------------------|----------------------------------------------------------------|
| My Resources              |                      |          |              |        |         |                             |          |                 |                                 | Add Resource +                                                 |
| Q                         | Search               |          |              |        |         |                             |          |                 |                                 | Filter                                                         |
| Action:                   | ▼ Go 0 of 1          | selected |              |        |         |                             |          |                 |                                 | By publication status                                          |
| C Resource                |                      | ID       | Resource ty  | pe     |         | Publication status          |          | Resource owners | Validated                       | internal                                                       |
| Corpus Resource Name      |                      | 461      | Corpus       |        |         | internal                    |          | editor          | NO                              | published                                                      |
| 1 Resource                |                      |          |              |        |         |                             |          |                 |                                 |                                                                |
|                           |                      |          |              |        |         |                             |          |                 |                                 |                                                                |
|                           |                      |          |              |        |         |                             |          |                 |                                 |                                                                |
|                           |                      |          |              |        |         |                             |          |                 |                                 |                                                                |
|                           |                      |          |              |        |         |                             |          |                 |                                 |                                                                |
|                           |                      |          |              |        |         |                             |          |                 |                                 |                                                                |

You will be directed to the **editing form**.

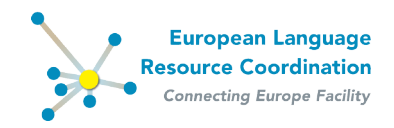

# 5 Working on resources (metadata records) from contributors

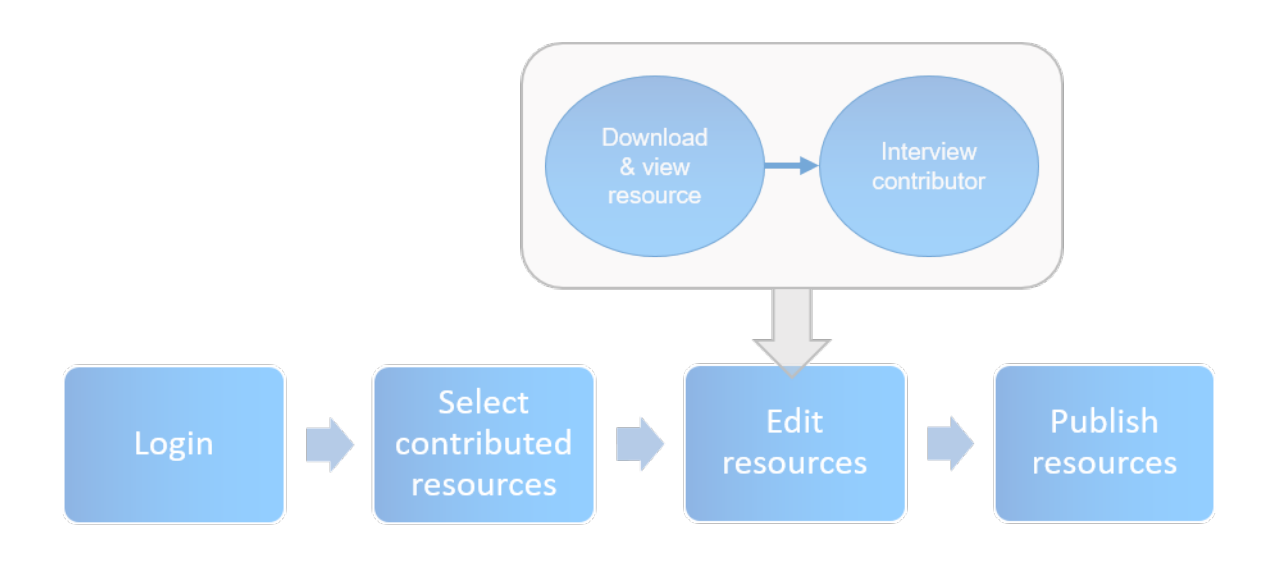

## **5.1 Pre-processing procedure**

Contributors upload and describe resources with basic information through a simple web form. The following process is triggered afterwards:

- the resource description is validated by the ELRC-SHARE administrator, an initial metadata record is created and the information entered by the contributor is fed into the appropriate metadata fields;
- a notification email is sent to the ELRC editor that has been designated as representative of the contributor's country of origin (as declared on his/her registration form);
- the editor can log into the repository with his/her credentials in order to view, edit and publish the metadata record.

## 5.2 Editing of metadata records from contributors

In order to edit a metadata record, please access the managing form as described in section 4 and select the appropriate record. The editing area is displayed, where specific fields are prepopulated with information obtained from the contribution form, namely *Resource name*, *Description* and *Contact person*.

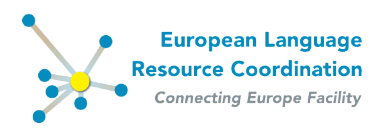

| # Home Erowse Resources                                                                                | Contribute Resourc                                                                                                    | es 📝 Manage Resources 🔞 Help 🚯 About 👗 Your Profile, editor_name 👎 Logout                                                                                                    | European Language<br>Resource Coordination<br>Connecting Europe Facility<br>ELRC-SHARE   |  |  |  |  |  |
|----------------------------------------------------------------------------------------------------|----------------------------------------------------------------------------------------------------|----------------------------------------------------------------------------------------------------|------------------------------------------------------------------------------------------|--|--|--|--|--|
| Home : Repository : Resources : Corpus Resour<br>Change Resource<br>Fields marked with * are required. | ce Name                                                                                                    |                                                                                                    | Actions on Resource                                                                      |  |  |  |  |  |
| Administrative Information<br>Required<br>Recommended                                                  | Required administration                                                                                                    | n information: Identification, Bistribution, Contact person, Metadata                                                                                                    |                                                                                          |  |  |  |  |  |
| Edit Corpus Text Info                                                                                  | * Resource name:                                                                                                    | Corpus Resource Name                                                                                                    | Language of this entry (IFC 3066 code,<br>preferably from ISO 639-1):<br>en<br>(English) |  |  |  |  |  |
|                                                                                                    |                                                                                                    | Add Acother Field Add Acother Field The full name by which the resource is known; the element can be repeated for the different language versions using the "lang" attribute to specify the language | uage.                                                                                    |  |  |  |  |  |
|                                                                                                    | * Description:                                                                                                    | Corpus resource description                                                                                                    | Language of this entry (IFC 3066 code,<br>preferably from ISO 639-1):<br>en<br>(English) |  |  |  |  |  |
|                                                                                                    |                                                                                                    | Add Another Fiel Provides the description of the resource in prose; the element can be repeated for the different language versions using the "lang" attribute to specify the L                      | anguage.                                                                                 |  |  |  |  |  |
|                                                                                                    | Resource short<br>name: The short form (abbreviation, acronym etc.) used to identify the resource; the element can be repeated for the different language versions using the "lang" attribute to specify the language. |                                                                                                    |                                                                                          |  |  |  |  |  |
|                                                                                                    | Landing page<br>(URL):                                                                                                    | Ad Another Field Add Another Field A Web page that can be navigated to in a Web browser to gain access to the resource. Its distributions and/or additional information                              |                                                                                          |  |  |  |  |  |
|                                                                                                    | ISLRN:                                                                                                    | Reference to the unique ISLRN number of the resource). If the resource has not been assigned an ISLRN yet, you may request for one at: http://ewo.lslm.org                                           | g/                                                                                       |  |  |  |  |  |

Editors are required to edit the metadata records by **filling in at least the mandatory fields** (e.g. licence, text format, size etc.) and, if possible, by providing recommended information that may facilitate further processing of the resource. For example, though optional, it is highly recommended to fill in the fields on **Domain** classification, **Public Sector Information** and **DSI relevance**, as these descriptors are of high importance to the EC. Further information can be obtained by interviewing the contributor (see Section 5.2.1 on how to find his/her contact details) and/or by downloading the resource and checking its contents (see Section 5.3).

Indicatively, a list of possible questions to the contributor during the interview could be:

- 1. Was your donated LR translated by a professional translator / a language expert / a group of different translators? (if applicable, e.g. in the case of bilingual corpus or dictionary). If yes, was the translation done in-house (e.g. by the ministry) or out-sourced?
- 2. Do you have any concerns that the texts include personal information and need anonymization?
- 3. Do you have any concerns that the texts may include classified information?
- 4. Is the <organization of the contributor> the IPR holder of the resource (original and translation)?
- 5. If data fall under the PSI directive. If yes, what type of license is assigned to public data in your country?
- 6. If data in pdf/doc format: inform the contributor that we may convert them in tmx format and package it with his/her contribution in order to make it readily available for use by MT@EC.

#### 5.2.1 Editing Contact person

The *Contact person* contains information about the contributor, which the editors can use to contact them for more information regarding the resource.

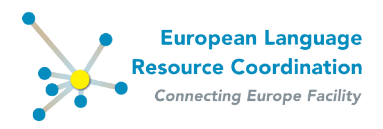

| 者 Home | Browse Resources | European Language<br>Resource Coordination<br>Contribute Resources Paul<br>Contribute Resources Paul<br>EuroDeuwa                                                                                                    |                |
|--------|------------------|----------------------------------------------------------------------------------------------------|----------------|
|        |                  | additional:<br>If the resource includes sensitive data, this field can be used for entering more information, e.g. whether special handling of the resource is required (e.g. anonymisation)                                                                                                    |                |
|        |                  | Fee:                                                                                                    |                |
|        |                  | IPR holder. Q. Create new End of the control of the control of | the<br>(i.e. a |
|        |                  | 💠 Add another Distribution                                                                                                    |                |
|        |                  | Contact person: LastName FirstName myemail@myemail.com MYORG - department: ?      Compared and the person(s) that ta/are responsible for providing further information regarding the resource      Groups information on the person(s) that ta/are responsible for providing further information regarding the resource                                                                                                    |                |
|        |                  | Meladata                                                                                                    |                |
|        |                  | Metadata creator: LastName FirstName myemail@myemail.com WYORG - department: ?  Q  Groups Information on the person that has oreased the metadata record                                                                                                    | XX             |
|        |                  | Save and add another Save and continue editing C                                                                                                    | Cancel Save    |

To view/edit details of a contact person, click on the *contact* icon.

| ♣ Home \= Browse Resource | s 📑 Contribute Reso         | urces 📝 Manage     | Resources 🕜 Help 🧯                                               | About                      | 着 Your Profile, editor_nam     | e 🕞 Logout        |                                                                                                |              | European Language<br>Resource Coordination<br>Connecting Europe State                                                      |
|---------------------------|-----------------------------|--------------------|------------------------------------------------------------------|----------------------------|--------------------------------|-------------------|------------------------------------------------------------------------------------------------|--------------|----------------------------------------------------------------------------------------------------|
|                           | additional:                 | Change Person   E  | LRC-SHARE backend - Mozilla<br>re.eu/editor/repository/personinf | a Firefox<br>fotype_model/ | (18/?_to_field=actorinfotype_m | del_ptr8_popup_o  | 2m=18_caller=opener                                                                            | <b>_ D ×</b> | required (e.g. anonymisation)                                                                                              |
|                           | Fee:                        | Change Pers        | son                                                              |                            |                                |                   |                                                                                                | *            |                                                                                                    |
|                           | IPR holder:                 | Fields marked with | * are required.                                                  |                            |                                |                   | Language of this<br>entry (RFC 3066<br>code, preferably from<br>ISO 639-1):<br>en<br>(English) |              | he resource. The IPR holder could be different from the<br>ider) and the distributor that holds a specific licence (i.e. a |
|                           | * Contact person            | Given name:        | Add Another Field<br>The sumame (family nam<br>FirstName         | e) of a pers-              | on related to the resource     |                   | Language of this entry                                                                         |              |                                                                                                    |
|                           | Metadata<br>Metadata creato |                    | Add Another Field<br>The given name (first nam                   | ne) of a pers              | son related to the resource    | initials can also | (English)                                                                                      |              | (X)(X)                                                                                                    |
|                           |                             | Sex:               | The gender of a person re                                        | lated to or p              | participating in the resource  |                   |                                                                                                | ×            | and add another Save and continue editing Cancel Save                                                                      |

You can also add another contact person either by selecting an existing one or creating a new one by clicking the + icon.

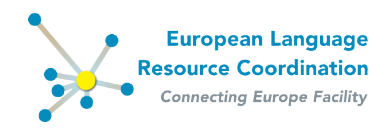

| 者 Home | Browse Resources | Contribute Resource      | Europ<br>Resource<br>ces 📝 Manage Resources 🛛 Help 🚯 About 🎍 Your Profile, editor name 🕞 Logout                                                                                                    | ean Language<br>Coordination<br>Ing Europe Facility<br>ELRC-SHARE |
|--------|------------------|--------------------------|----------------------------------------------------------------------------------------------------|-------------------------------------------------------------------|
|        |                  | additional:              |                                                                                                    |                                                                   |
|        |                  | additional.              | If the resource includes sensitive data, this field can be used for entering more information, e.g. whether special handling of the resource is required (e.g. anonymisation)                                                                                                    |                                                                   |
|        |                  | Fee:                     |                                                                                                    |                                                                   |
|        |                  |                          | specifies the costs that are required to access the resource, a fragment of the resource or to use a tool or service                                                                                                    |                                                                   |
|        |                  |                          |                                                                                                    |                                                                   |
|        |                  | IPR holder:              | Create new                                                                                                    |                                                                   |
|        |                  |                          | Groups information on a person or an organization who holds the full Intellectual Property Rights (Copyright, trademark etc.) that subsist in the resource. The IPR holder could be                                                                                                    | a different from the                                              |
|        |                  |                          | oreact that may make assigned the rights to the LPA motion (e.g. an extent of as a creator assigne heringings to the proteiner who is the LPA motion) and the origination of a creative assigned here with                                                                                                    | specific licence (i.e. a                                          |
|        |                  | Add another Distribution | tion                                                                                                    |                                                                   |
|        |                  |                          |                                                                                                    |                                                                   |
|        |                  | * Contact person:        | LastName FirstName myemail@myemail.com MYORG - department: ?                                                                                                    |                                                                   |
|        |                  |                          | Q la Select existing Contact                                                                                                    |                                                                   |
|        |                  |                          |                                                                                                    |                                                                   |
|        |                  | Metadata                 | Sinte Mohada mohada priler obdeven pract Chat Escultus Dina, terraturpatadema Varra - department Y (past ) time)                                                                                                    |                                                                   |
|        |                  | Metadata creator         | Latingenius Penny pennythisp or 1.0F - department, 1 (and 20 times)                                                                                                    |                                                                   |
|        |                  |                          | Woland have Pranges pare Prancess and an Ultry attain 107 - departments ? (and 4 times)                                                                                                    |                                                                   |
|        |                  |                          | Reports Temps Auto and in quotation undiagent be (them) (investig) - department: 1 (used 7 times)                                                                                                    |                                                                   |
|        |                  |                          | O Subscription of the second second secon |                                                                   |
|        |                  |                          | Post Group Landerbing of Institute for Language and Search Processing / Alberta KC - Assertingent, ELEC Strikkly Search Land Th Streed                                                                                                    |                                                                   |
|        |                  |                          | Latingsolis Percy percetting of 15P - department F (and 15 treat)                                                                                                    | nue editing Cancel Save                                           |
|        |                  |                          | Poul Kanelia Laneliading or Institute for Language and Speech Processing / Athena RC - department: EUC (Institute same Lanel 3 times)                                                                                                    | Save -                                                            |
|        |                  |                          | Machine English 8, Machine@justics.government.lp.Wristry of Justice - department; ? [used 3 times]                                                                                                    |                                                                   |
|        |                  |                          | Zurwik Nivadav miradjikorpazak Lakosh Bair Irabiate of Linguistice, Biorak Academy of Sciences - departments 7 (and 4 times)                                                                                                    |                                                                   |
|        |                  |                          | Poul Kanella kanellading ar Institute for Language and Speech Processing / Athena RC + departments IEAC (Institute and Estimat)                                                                                                    |                                                                   |
|        |                  |                          | Rigado Terron Ade ade rigadoterrondiagentile (their processly - department) 1 (used 4 times)                                                                                                    |                                                                   |
|        |                  |                          | CC-BYAC SA 4.0                                                                                                    |                                                                   |

| Home EBrowse Resources | European La<br>Resource Coort<br>Constribute Resources Annual About A Your Profile editor name I to nout<br>dd Person J ERE-SHARE backend - Hooilla Firefox                                                        | nguage<br>dination<br>se Facility<br>RC-SHARE |
|------------------------|----------------------------------------------------------------------------------------------------|-----------------------------------------------|
| A<br>Fit               |                                                                                                    |                                               |
|                        | Surname:         Laborate of the entry<br>rolf 0.000 micks           preferably from IDO<br>0.00 mick                                                                                                    | from the pence (i.e. a                        |
|                        | Add Another Field The summare (family name) of a person related to the resource      Given name:      Add Another Field The given name (first name) of a person related to the resource; initials can also be used |                                               |
|                        | Sec  The gender of a person related to or participating in the resource Communication                                                                                                    | × ×                                           |
|                        | *Email: *                                                                                                    |                                               |

## 5.2.2 Adding Distribution

Click on the + icon of the *Licences* field inside the *Distributions* section field.

| A Home E Browse Resources | Contribute Resources 🕼 Manage Resources 🚱 Help 🚯 About 👗 Your Profile, editor_name 🗇 Logout                                                                                                    | European Language<br>Resource Coordination<br>European Language<br>Resource Coordination<br>Connecting Europe Fieldity |
|---------------------------|----------------------------------------------------------------------------------------------------|----------------------------------------------------------------------------------------------------|
|                           | Distribution: Available. Increases: CO-10  Availability: Availability: Specifies the availability status of the resource; restrictionsOfUse can be further used to indicate the specific terms of availability Specifies the availability status of the resource; restrictionsOfUse can be further used to indicate the specific terms of availability                                                                                                    | ELRC-SHARE                                                                                                    |
|                           | PSI: Indicates that the resource falls under the Public Sector Information regulations                                                                                                    |                                                                                                    |
|                           | ABove uses Yes Whether the resource can be used for purposes other than those of the DOT                                                                                                    |                                                                                                    |
|                           | CC0-1.0     CC0-1.0     Groups information on licences for the resource; can be repeated to allow for different modes of access and restrictions of use (e.g. free for academic u of a sample for free use etc.)                                                                                                    | e, on-a-fee basis for commercial use, download                                                                         |
|                           | Specifies the medium (channel) used for delivery or providing access to the resource           Distribution         Available Distribution medium         Charter Distribution medium         Charter Distribution medium           Q         Output         Output         Select your choice(s) and click (see (see the second second s |                                                                                                    |

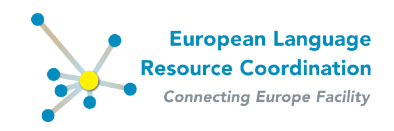

In the "Add Licence" window that appears, select one of the available licenses from the drop down list and click **Save**.

| of Home 🗄 Browse Resources 🕈 Contribute Resources 📝 Mana                                                                                                    | ge Resources 🛛 Help 🕥 About 🎍 Your Profile, editor_name 🕞 Logout                                                                                                    | European Language<br>Resource Coordination<br>Connecting Europe Facility<br>ELRC-SHARE |
|----------------------------------------------------------------------------------------------------|----------------------------------------------------------------------------------------------------|----------------------------------------------------------------------------------------|
| Add Licence   ELRC-SHARE backend - Mozilla Fire                                                                                                    | ox                                                                                                    |                                                                                        |
| Add Licence<br>Fields marked with e are required.                                                                                                    | n na na na na na na na na na na na na na                                                                                                    |                                                                                        |
| Ucence:            T         International //tabional Date           Other Licence         CC674-0.           CC674-0.         CC674-0.           CC674-0.40.         CC674-0. | Alcence     Averview of licences, please visit: https://www.elrc-share.eu/info/elicensing_LRs     be used for licences not included in the pre-defined list of recommended licences | 200                                                                                    |
| CC-BY-NC-SA-4.0           Other licence         CC-BY-ND-4.0           terms text         CC-BY-SA-4.0           Oble-1.0         Oble-1.0                                     | are not included in the pre-defined list or terms of use statements associated with a resource                                                                                      | imercial use, download                                                                 |
| Other licence         OGL-3.0           terms URL:         U           Qpon-Under-PSI         CC-87-3.0                                                                        | ing the text of a licence not included in the predefined list or describing the terms of use for a language resource                                                                |                                                                                        |
| CC#Y4C3.0<br>CC#Y4C40-3.0<br>CC#Y4C40-3.0<br>Use:<br>CC#Y4C40-3.0<br>CC#Y4C40-3.0<br>CC#Y40-3.0                                                                                | attribution, payment etc.) imposed by the licence<br>(Closent Contractions of the<br>Safeet your choice(s) and click •                                                              |                                                                                        |

If you want to add another licence, click on the + icon of the *Licences* field inside the *Distributions* section field. To edit or delete an existing licence, click on the  $\frown$  or the  $\frown$  icon respectively.

| A Home 🔚 Browse Resources | S Contribute Resources I Help O About A Your Profile; editor_name I Logout                                                                                                    |
|---------------------------|----------------------------------------------------------------------------------------------------|
|                           | CC0-1.0     CO-1.0     CO-1.           |
|                           | Specifies the medium (nkannal) used for delivery or providing access to the resource<br>Available Data Downloadable<br>Other<br>Other and the second balance of the resource of the resource of the |
|                           | Download     Incation:              Add Another Fied          Any will where the resource can be downloaded from: please, use if the resource is "downloadable" and you have not uploaded the resource in the repository                                                                                                    |
|                           | Execution<br>location:<br>Add Another Flad<br>Any uri where the service providing access to a resource is being executed; please use for resources that are "accessible"ThroughInterface" or "webExecutable"                                                                                                    |

A number of additional elements in the Distribution section are optional. Among them the following are **highly recommended and should be checked/filled in by the ELRC editor**:

- **PSI**: Indicate whether the resource falls in the regime of the Public Sector Information Directive, according to the respective guidelines provided by ELDA
- **Allows uses besides DGT**: This field is by default set to "No". Always check the value of the field in accordance with the specified licence.
- **Attribution text**: If the licence requires attribution, use the following text template for the attribution text:

<**Resource Name>** was created for the European Language Resources Coordination Action (ELRC) by <**Person X, Institute of X>** with primary data copyrighted by <**Person/Body Y>** and is licensed under <**licence value, licence link>** 

• IPR holder

As soon as you have filled in the metadata elements, click **Save** at the bottom of the page.

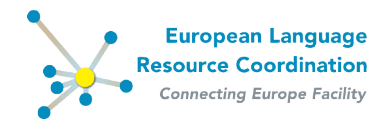

#### 5.2.3 Adding/Editing resource-type specific pages

Resource-type pages can be accessed by clicking on the menu items that appear on the left side menu, labelled according to the resource type:

- Edit Corpus Text Info
- Edit Language Description Text Info
- Edit Lexical Conceptual Resource Text Info
- Edit Language Description General Info
- Edit Lexical Conceptual Resource General Info
- Edit Tool / Service Info

Mandatory information is included in all of the above pages, so you **must review all of them** in order to ensure that the metadata record is valid. The following paragraphs describe the process to be followed for editing **xTextInfo** as an illustrative case.

If the contributor has provided information about the language(s) of the resource (optional in the contribution form), a **CorpusTextInfo / LanguageDescriptionTextInfo / LexicalConceptualResourceTextInfo** record is created, where this information is initially stored. To edit and fill in missing information click **Edit xText Info** at the left side menu. Mandatory elements are again marked with **\***.

If the contributor has not provided any language information, you must create a new **xText Info** by clicking the relevant button, i.e. add **xTextInfo**.

Assuming that there is language information available for a resource of type **corpus**:

Click on **Edit Corpus Text** Info.

| ★ Home \= Browse Resources                      | Contribute Resources           | 🕈 Manage Resources 🛛 💡 Help              | 1 About         | 着 Your Profile, editor_name      | 🕒 Logout                |                                   |                          | European Language<br>Resource Coordination<br>Connecting Europe Facility<br>ELRC-SHARE |
|-------------------------------------------------|--------------------------------|------------------------------------------|-----------------|----------------------------------|-------------------------|-----------------------------------|--------------------------|----------------------------------------------------------------------------------------|
| Home > Repository > Resources > Corpus Resource | e Name                         |                                          |                 |                                  |                         |                                   |                          |                                                                                        |
| Change Resource                                 |                                |                                          |                 |                                  |                         |                                   |                          | Actions on Resource                                                                    |
| Fields marked with * are required.              |                                |                                          |                 |                                  |                         |                                   |                          | Go                                                                                     |
| Administrative Information                      | Required administration inform | nation: Identification, Distribution, Co | ntact person, l | Metadata                         |                         |                                   |                          |                                                                                        |
| Required                                        | Identification                 |                                          |                 |                                  |                         |                                   |                          |                                                                                        |
| Recommended                                     | * Resource name:               | Corpus Resource Name                     |                 |                                  |                         |                                   |                          | Language of this entry (RFC 3066 code,                                                 |
| Edit Corpus Text Info                           |                                |                                          |                 |                                  |                         |                                   |                          | preferably from ISO 639-1):                                                            |
| Add Corpus Text Info                            |                                |                                          |                 |                                  |                         |                                   |                          | (English)                                                                              |
|                                                 |                                | Add Another Field                        |                 |                                  |                         |                                   |                          |                                                                                        |
|                                                 | The full                       | name by which the resource is kno        | n; the eleme    | ent can be repeated for the diff | rent language versions  | using the "lang" attribute to sp  | ecify the languag        | e.                                                                                     |
|                                                 |                                |                                          |                 |                                  |                         |                                   |                          |                                                                                        |
|                                                 | * Description:                 | Corpus resource description              |                 |                                  |                         |                                   |                          | preferably from ISO 639-1):                                                            |
|                                                 |                                |                                          |                 |                                  |                         |                                   |                          | en<br>(English)                                                                        |
|                                                 |                                |                                          |                 |                                  |                         |                                   |                          |                                                                                        |
|                                                 | Drawidas                       | Add Another Field                        | resset the elec | ment can be concated for the -   | ifferent Innaunae versi | and using the "land" attribute to | coordination in a second |                                                                                        |
|                                                 | provides                       | s the description of the resource in     | iose, ne elei   | intent can be repeated for the i | inerent language versi  | ons using the rang attribute to   | apenny che lango         |                                                                                        |
|                                                 | Resource short                 | Add Another Field                        |                 |                                  |                         |                                   |                          |                                                                                        |

The new window displays all the mandatory and optional fields. The language information is already filled in and the editor should, at the very least, provide the rest of the required fields, namely *Linguality type*, *Size* and *Size unit*, *Mime Type*.

Although optional, it is **highly recommended** to fill in information on the **Domain** of the resource and the **resource size**, since these are of particular interest to the EC.

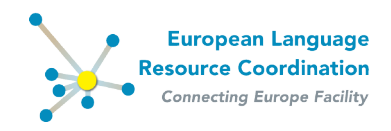

Important note: Following the DG Translation specifications, indicate the resource size consistently with the size units per resource type as follows:

- For parallel aligned corpora: in Translation Units
- For monolingual corpora: in number of Tokens
- For Terminologies: in number of Terms
- For other Lexical/conceptual resources: in number of Entries

In all cases, avoid indicating size in Mb/Kb, number of files and number of sentences.

As soon as you have filled in all the required information, click **Save** at the bottom of the page.

Do the same for all resource type specific editing pages.

When you have finished editing a resource description, you should finally save the record by clicking **Save** at the bottom of the main (**Administrative Information**) page.

|        |                  |                          | _                                                              |                                                 |                                                  |                |                                                              | European Language<br>Resource Coordination<br>Connecting Europe Facility |
|--------|------------------|--------------------------|----------------------------------------------------------------|-------------------------------------------------|--------------------------------------------------|----------------|--------------------------------------------------------------|--------------------------------------------------------------------------|
| 希 Home | Browse Resources | Contribute Resource      | es 🕜 Manage Resources                                          | 🕜 Help 🚺 Abo                                    | ut 🛛 👗 Your Profile, edi                         | tor_name       | 🖙 Logout                                                     | ELRC-SHARE                                                               |
|        |                  | additional:              | If the resource includes sensitive                             | data, this field can                            | be used for entering mor                         | e information  | n, e.g. whether special handling of the resource is required | d (e.g. anonymisation)                                                   |
|        |                  | Fee:                     | Specifies the costs that are requ                              | red to access the re                            | source, a fragment of the                        | resource or t  | to use a tool or service                                     |                                                                          |
|        |                  | IPR holder:              | Croups Information on a person                                 | Create new                                      | ho holds the full Intellect                      | ual Property F | Rights (Copyright, trademark etc.) that subsist in the rest  | urce. The IPR holder could be different from the                         |
|        |                  | Add another Distribution | permission) to distribute the wor                              | k                                               | norden (eng) en abbrior ez                       |                | angina nei ngina co cre paonanei mio la cre si i nonaei y a  | no one dissinuation oner norda a spectric mennes (men a                  |
|        |                  | *Contact person: L<br>C  | astName FirstName myemail@n<br>Coups information on the person | nyemail.com MYOR(<br>)<br>s) that is/are respor | a - department: ?<br>sible for providing further | r information  | regarding the resource                                       |                                                                          |
|        |                  | Metadata                 |                                                                |                                                 |                                                  |                |                                                              |                                                                          |
|        |                  | Metadata creator:        | LastName FirstName myemail                                     | Pmyemail.com MYO                                | RG – department: ?                               |                |                                                              | ×.                                                                       |
|        |                  |                          | Q<br>Groups information on the perso                           | •<br>n that has created ti                      | ne metadata record                               |                |                                                              |                                                                          |
|        |                  |                          |                                                                |                                                 |                                                  |                | Save and ac                                                  | Id another Save and continue editing Cancel Save                         |

You are redirected to the managing form where a notification about successful modification is displayed.

| 💏 Home       | Browse Resources                     | Contribute Resources      | 🕑 Manage Resources | 😮 Help | 1 About | 👗 Yo      | our Profile, editor_name | 🕩 Logout                       |                           | European<br>Resource Co<br>Connecting E | Language<br>ordination<br>urope Facility<br>ELRCSHARE |
|--------------|--------------------------------------|---------------------------|--------------------|--------|---------|-----------|--------------------------|--------------------------------|---------------------------|-----------------------------------------|-------------------------------------------------------|
| The Resource | > Resources e "Corpus Resource Name" | was changed successfully. |                    |        |         |           |                          |                                |                           |                                         |                                                       |
| Editable F   | Resources                            |                           |                    |        |         |           |                          |                                |                           |                                         | Add Resource +                                        |
| Action:      |                                      | Go 0 of 33                | selected           |        |         |           |                          |                                |                           |                                         | By publication status                                 |
| Corpus l     | e<br>Resource Name                   |                           |                    |        |         | ID<br>461 | Resource type<br>Corpus  | Publication status<br>internal | Resource owners<br>editor | Validated<br>NO                         | ingested<br>published                                 |
| 1 Resource   |                                      |                           |                    |        |         |           |                          |                                |                           |                                         |                                                       |
|              |                                      |                           |                    |        |         |           |                          |                                |                           |                                         |                                                       |
|              |                                      |                           |                    |        |         |           |                          |                                |                           |                                         |                                                       |
|              |                                      |                           |                    |        |         |           |                          |                                |                           |                                         |                                                       |
|              |                                      |                           |                    |        |         |           |                          |                                |                           |                                         |                                                       |

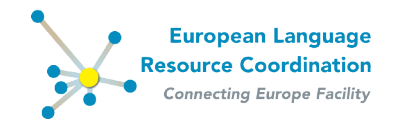

#### 5.2.4 Indicating relations between resources

Different resources in the ELRC-SHARE repository can be interrelated. Such relations apply mainly when a resource **B** is a derivative of a resource **A** after processing (e.g. cleaning, format conversion, alignment etc.). The relations available in the repository are classified into two sets '*Has*' and '*Is*':

| HAS                 | IS                   |
|---------------------|----------------------|
| hasDart             | isPartOf             |
| nasPart             | isPartWith           |
| hasVersion          | isVersionOf          |
| hasAnnotatedVersion | isAnnotatedVersionOf |
| hasAlignedVersion   | isAlignedVersionOf   |
|                     | isRelatedTo          |
| hasConvertedVersion | isConvertedVersionOf |

For further details, see the <u>ELRC-SHARE metadata schema documentation</u>.

Relations between resources **should be defined bidirectionally**, as shown in the following figure.

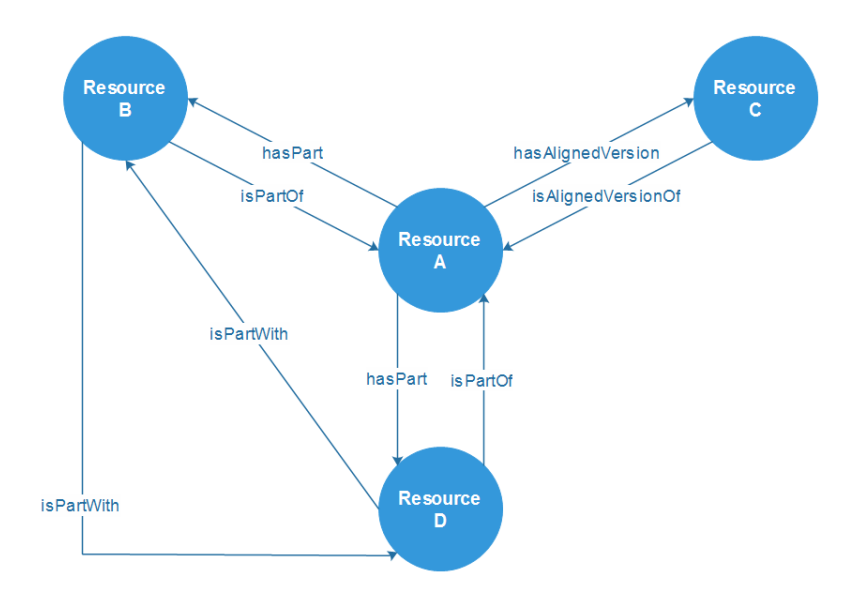

To add a relation for a resource, click on the "Recommended" item under "Administrative Information"

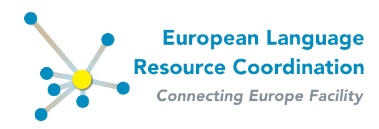

| A Home := Browse Resources | Contribute Resources 🖉 Manage Resources Administration 🦞 Help 🚯 About 🎽 Your Profile, editor_name 🤎 Logout                                                                                                    |
|----------------------------|----------------------------------------------------------------------------------------------------|
| Add Resource               |                                                                                                    |
| Administrative Information | Recommended administration information: Version, Resource creation, Resource documentation, Validation, Relation                                                                                                    |
| Required<br>Recommended    | Version:                                                                                                    |
| Add Corpus Text Info       | Any string, usually a number, that identifies the version of a resource                                                                                                    |
|                            | Last date<br>updated: Date of the last update of the version of the resource                                                                                                    |
|                            | Resource Creation                                                                                                    |
|                            | Created using No  ELRC services: Specifies whether EUIC services have been exploited in the creation process of the resource; if so, please specify the services used in the description field of the metadata record |
|                            | Anonymized. No<br>Dedares whether the resource has been anonymized                                                                                                    |
|                            | Resource creator: Q Create new                                                                                                    |
|                            | Funding project Q                                                                                                    |

Scroll to the bottom of the page and click on the "Show" button of the "Relations".

| Nesource creator.       | Lreate new                                                                            |
|-------------------------|---------------------------------------------------------------------------------------|
|                         | Groups information on the person or the organization that has created the resource    |
| Funding project:        | Q                                                                                     |
| Creation start<br>date: | Today ( The date in which the creation process was started                            |
| Creation end date:      | The date in which the creation process was completed                                  |
| Resource Documer        | tation                                                                                |
| Documentation:          | Q Create new   Fafers to paper, manuals, reports elc. describing the resource         |
| On line help URL:       | URL link to an online manual or help pages                                            |
| Samples location:       | A url with samples of the resource or, in the case of tools, of samples of the output |
| Validations (Show)      |                                                                                       |
| Relations (Show)        |                                                                                       |
|                         | Save and add an                                                                       |

Select the relation type from the list of available relation types and set the id of the related resource. In order to create a new related resource click on the + button and input the resource id in the field "Target Resource". Click "Save".

|                                                                                                    | Funding project Q                                                                                                    |  |
|----------------------------------------------------------------------------------------------------|----------------------------------------------------------------------------------------------------|--|
| Secter   https://www.efer-share.eu/edtor/repository/targetresourceinfotype_model/add/2_to_field=ddg_popup=1      Add Target resource     Fields marked with @ are request.      The full name or a write a resource related to the use for identifiers also for this version     The full name or a write a resource related to the use for identifiers also for this version     The full name or a write a resource related to the use for identifiers also for this version     The full name or a write a resource related to the use for identifiers also for this version     The full name or a write a resource related to the use for identifiers also for this version     The full name or a write a resource related to the use for identifiers also for this version     The full name or a write a resource related to the use for identifiers also for this version     The full name or a write a resource related to the use for identifiers also for this version     The full name or a write a resource related to the use for identifiers also for this version     The full name or a write a resource related to the use for identifiers also for this version     The full name or a write a resource related to the use for identifiers also for this version     The full name or a write a resource related to the use for identifiers also for this version     Connecting Europe facility repository     Description     Connecting Europe facility repository     Description     Connecting Europe facility repository     Description     Connecting Europe facility repository     Description     Connecting Europe facility repository     Description     Connecting Europe facility repository     Description     Connecting Europe facility repository     Description     Description                                                                                                    | Add Target resource   ELRC-SHARE backerd - Google Chrome                                                                                                    |  |
| Add Target resource Fields marked with a see required.                                                                                                    | Secure   https://www.elrc-share.eu/editor/repository/targetresourceinfotype_model/add/?_to_field=id8_popup=1                                                                                                    |  |
| Action range of resource         Fields marked with a sevenued.         Impet resource         The full name or a urb to a resource related to the one long described to be used for this version         The full name or a urb to a resource related to the one long described to be used for this version         The full name or a urb to a resource related to the one long described to be used for this version         The European Language Resource Coordination. Contenting Europe Facility repository         provement by META. SNARE:         CC BY NC -SA 4.0                                                                                                    | Add Transferration                                                                                                    |  |
| The full same or a of the a resource related to the one being described; to be used for destifiers also for this version      The full same or a of the a resource related to the one being described; to be used for destifiers also for this version      The European Language Resource Coordination - Connecting Europe Facility repository      Denormal Section - Connecting Europe Facility repository      Denormal Section - Connecting Europe Facility Facility Facility Facility Facility Facili      | Augusta de la contraction de la contraction de l |  |
| Topper resource: incl     The full name or a write a resource related to the used for identifiers also for this version     The full name or a write a resource related to the used for identifiers also for this version     The European Language Resource Coordination - Connecting Europe Facility repository     powerFacility Info AsiARE     CC. 67. No5A.4.0                                                                                                    |                                                                                                    |  |
| The full name of a drift is reasons readed is the use tend guardeel) is is a safe for decidence and for the version  Cancel Control of the full reasons of the tend guardeel) is the safe for the tend of the tend of tend of tend of  | *Target resource: 100                                                                                                    |  |
| Conce Control Language Resource Control Control Language Resource Control Language Resource Cont | The full name or a unit to a resource reased to the one being described; to be used for identifiers also for this version                                                                                                    |  |
| The European Language Resource Coordination - Cennecting Europe Facility repository power by Micro BLACK CC-8Y NC-SA 4.0                                                                                                    | Cancel Surve                                                                                                    |  |
| The European Language Resource Coordination - Connecting Europe Facility repository<br>power by META SLARE<br>CC - 67V MC - 3A - 4.0                                                                                                    |                                                                                                    |  |
| The European Language Resource Coordination - Connecting Europe Facility repository powere by MRT 54 SARAF CC-801-NC-5A-4.0                                                                                                    |                                                                                                    |  |
| CC-BY-MC-SA-4.0                                                                                                    | The European Language Resource Coordination - Connecting Europe Facility repository<br>powered by META-SHARE                                                                                                    |  |
| CC-8936C-58-4.0                                                                                                    |                                                                                                    |  |
|                                                                                                    | CC-BY-NC-SA 4.0                                                                                                    |  |
|                                                                                                    |                                                                                                    |  |
|                                                                                                    |                                                                                                    |  |
|                                                                                                    |                                                                                                    |  |
|                                                                                                    |                                                                                                    |  |

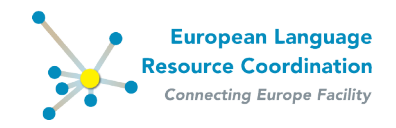

When the popup window closes, click "Save" on the main page and repeat the process for the related resource where you should define the reverse relation.

### **5.3 Downloading a resource**

To directly download a resource, select the **Download Resource** action from the Actions on Resource drop-down menu and click **Go<sup>2</sup>**.

| A Home 🗮 Browse Resources                                                                                                    | Contribute Resources            | 🧭 Manage Resources 🛛 Help 🚯 About 💄 Your Profile, editor_name 🔅 Logout                                                                                                    | European Language<br>Resource Coordination<br>Connecting Europe Facility<br>ELRC-SHARE                                                                                                    |
|----------------------------------------------------------------------------------------------------|---------------------------------|----------------------------------------------------------------------------------------------------|----------------------------------------------------------------------------------------------------|
| Home > Repository > Resources > Corpus Resources > Corpus Resources > | rce Name                        |                                                                                                    |                                                                                                    |
| Change Resource<br>Fields marked with * are required.                                                                                                    |                                 |                                                                                                    | Actions on Resource                                                                                                    |
| Administrative information                                                                                                    | Required administration info    | rmation: Identification, Distribution, Contact person, Metadata                                                                                                    | Download Resource                                                                                                    |
| Required<br>Recommended<br>Edit Corpus Text Info<br>Add Corpus Text Info                                                                                                    | Identification * Resource name: | Corpus Resource Name                                                                                                    | Replace Resource (ZP)<br>Resource Netadata<br>Export Resource Netadata to XML<br>History of Netadata Record<br>Validation<br>Uplaed Validation Report (RDF)<br>Legal Documentation<br>Uplaed Legi Documentation (ZP) |
|                                                                                                    | The f                           | Add Another Field<br>If name by which the resource is known) the element can be repeated for the different language versions using the "lang" attribute to specify the lang     | uage.                                                                                                    |
|                                                                                                    | * Description:                  | Corpus resource description                                                                                                    | Language of this entry (RFC 3066 code,<br>preferably from ISO 639-1):<br>en<br>(English)                                                                                                    |
|                                                                                                    | Provi                           | Add Another Field<br>les the description of the resource in prose; the element can be repeated for the different language versions using the "lang" attribute to specify the la | inguage.                                                                                                    |
|                                                                                                    | Resource short<br>name: The s   | Add Another Field<br>hort form (abbreviation, acronym etc.) used to identify the resources the element can be repeated for the different language versions using the "lang"     | attribute to specify the language.                                                                                                    |
|                                                                                                    | Landing page 🙀                  |                                                                                                    |                                                                                                    |

## 5.4 Publishing metadata records

When you have finished editing a metadata record, you can proceed to its publication through the managing form - see section 8.

<sup>&</sup>lt;sup>2</sup> This button is disabled if no action is selected.

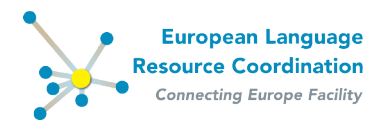

# **6** Working on resources from crawling

Resources that have been produced by the ILSP-FC web crawler can be uploaded to the repository via the *ILSP-FC\_Upload* tool. The tool converts the metadata file (*.md.xml*) that is automatically generated by the ILSP-FC web crawler into an ELRC-SHARE valid xml description and, at the same time, packages the actual data in a .zip file ready to be uploaded. If you wish to access the tool, please contact <u>elrc-share@ilsp.gr</u>.

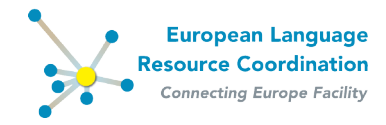

## 7 Working on resources from scratch

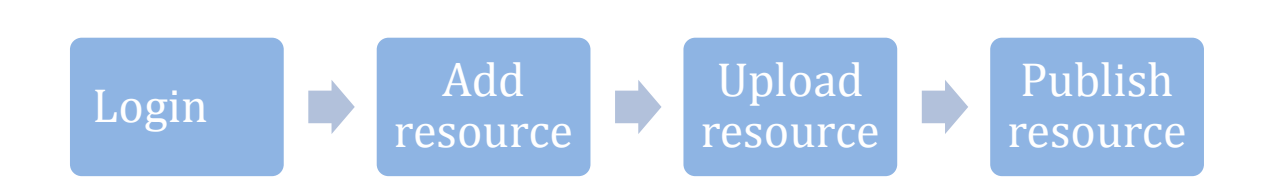

You can access the **editing form** for new resources as described in section 4.

On the Administrative information page, fill in at least all the required information.

From the left menu, click on **Add x Text Info** and **Add x General Info** in order to go to the editing page(s) for the resource type technical information; fill in at least the mandatory information on all these pages. Don't forget to click **Save** at the bottom of each page.

On the **Administrative information page**, select the **Upload Resource (.ZIP)** action from dropdown list and click **Go**. In case data for this resource already exists, the action is labelled **Replace Resource (.ZIP)**.

| Home                                                                                                   | es Contribute Resources                    | 🕼 Manage Resources 🔞 Help 🚯 About 🎍 Your Profile, editor_name 🕒 Logout                                                                                                    | European Language<br>Resource Coordination<br>Connecting Europe Facility<br>ELRC-SHARE                                                                                                    |
|----------------------------------------------------------------------------------------------------|--------------------------------------------|----------------------------------------------------------------------------------------------------|----------------------------------------------------------------------------------------------------|
| Change Resource                                                                                        |                                            |                                                                                                    | Actions on Resource                                                                                                    |
| Administrative information<br>Required<br>Recommended<br>Edit Corpus Text Info<br>Add Corpus Text Info | Required administration info               | mation: kénetification, batribution, Contact person, Metadata Corpus Resource Name                                                                                                    | Lisko Batorner (zm)<br>Resource Hetaldita<br>Export Resource Netaldita to XML<br>History Of Matakia Record<br>Validation<br>Upload Validation Record (ZMP)<br>Logal Documentation<br>Upload Legal Documentation (ZPP) |
|                                                                                                    | The f                                      | enclosineme real<br>II name by which the resource is known; the element can be repeated for the different language versions using the "lang" attribute to specify th<br>Corpus resource description                                                                                                    | e language.<br>Language of this entry (RFC 3066 code,<br>preferably from ISO 639-1):<br>en<br>(English)                                                                                                    |
|                                                                                                    | Provid<br>Resource short<br>name:<br>The s | ◆Add Another Fiel<br>as the description of the resource in proses: the element can be repeated for the different language versions using the "lang" attribute to specify<br>>Add Another Fiel<br>nort form (abbreviation, acronym etc.) used to identify the resource: the element can be repeated for the different language versions using the " | the language.                                                                                                    |

You will be redirected to the upload resource form.

In this page the following information are displayed:

**1. Current Resource Folder** 

The path of the current resource

2. Current Resource Path

The path of the current resource's data. If there is not any data already uploaded, this information will not be displayed.

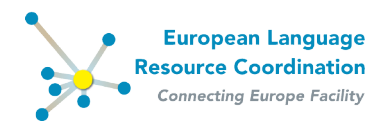

| di komo           |                             | Contributo Pasourcos                         |                                |                    | About 🔒 Your      | Drafila aditar nama | 🕞 l onout     |                  | Re     | European Language<br>source Coordination<br>Connecting Europe Facility<br>ELRC-SHARE | X |
|-------------------|-----------------------------|----------------------------------------------|--------------------------------|--------------------|-------------------|---------------------|---------------|------------------|--------|--------------------------------------------------------------------------------------|---|
| Home > Repository | > Corpus Resource Name > Up | bload resource                               |                                |                    |                   | r rome, canor_name  | Cr Logou      | •                |        |                                                                                      | - |
| Upload re         | source: "Corpus             | Resource Name"                               |                                |                    |                   |                     |               |                  |        |                                                                                      |   |
| Current Resou     | urce                        |                                              |                                |                    |                   |                     |               |                  |        | l                                                                                    |   |
| Folder:           | /opt/ELRC2/stor             | age/5a9db85abfab11e7b7d40                    | 0155d0267062cc5baa2c615        | 4850a1e92dfb52     | 45a174            |                     |               |                  |        |                                                                                      |   |
| Path:             | /opt/ELRC2/stor             | age/5a9db85abfab11e7b7d40                    | 0155d0267062cc5baa2c615        | 4850a1e92dfb52     | 45a174/archive.zi | ip                  |               |                  |        |                                                                                      |   |
| Upload            |                             |                                              |                                |                    |                   |                     |               |                  |        |                                                                                      |   |
| Becourses         |                             |                                              |                                |                    |                   |                     |               |                  |        |                                                                                      |   |
| Resource.         | You can upload              | hle selected.<br>resource data (<4e+02 MB) u | sing this widget. Note that th | is will overwrite  | the current data! |                     |               |                  |        |                                                                                      |   |
| Upload Ter        | rms:<br>By clicking this o  | heckbox, you confirm that yo                 | u have cleared permissions     | for the file you i | ntend to upload.  |                     |               |                  |        |                                                                                      |   |
|                   |                             |                                              |                                |                    |                   |                     |               |                  | Upload |                                                                                      |   |
|                   |                             |                                              | Th                             | - Furences Long    | uana Dagauraa Co  | conduction Connect  | ing Furana Fa | olity conceitory |        |                                                                                      |   |
|                   |                             |                                              | 10                             | e curopean cang    | power             | ed by META-SHARE    | ing Europe ra | cinty repository |        |                                                                                      |   |
|                   |                             |                                              |                                |                    | CO                | C-BY-NC-SA 4.0      |               |                  |        |                                                                                      |   |
|                   |                             |                                              |                                |                    |                   |                     |               |                  |        |                                                                                      |   |
|                   |                             |                                              |                                |                    |                   |                     |               |                  |        |                                                                                      |   |
|                   |                             |                                              |                                |                    |                   |                     |               |                  |        |                                                                                      |   |

#### To upload a resource

#### a. Click Browse

In the appearing window, browse your local folders for the intended zipped file (**.zip**) containing the data you want to contribute, select it and click **Open**.

|                                                            |                                                           |                                                                                                    | European Language<br>Resource Coordination |
|------------------------------------------------------------|-----------------------------------------------------------|----------------------------------------------------------------------------------------------------|--------------------------------------------|
| A Home 🗮 Browse Resources 🖻 Contribute Resources           | 🕼 Manage Resources 🛛 Help 🚯 About 🛔 Your Profile, editor_ | name 🕒 Logout                                                                                                    | Connecting Europe Facility<br>ELRC-SHARE   |
| Home > Repository > Corpus Resource Name > Upload resource | 🤣 File Upload                                             | × X                                                                                                    |                                            |
| Upload resource: "Corpus Resource Name"                    | Co V + dataset +                                          | 👻 🚺 Search dataset 💋                                                                                                    |                                            |
| Current Resource                                           | Ornanize 🔻 New folder                                     | S= • 🗊 🔊                                                                                                    |                                            |
| Folder: /opt/ELRC2/storage/5a9db85abfab11e7b7d40           | 155 Name +                                                | Date modified Turne Size                                                                                                    |                                            |
| Path: /opt/ELRC2/storage/5a9db85abfab11e7b7d40             | 155                                                       | 11/0/0017 10/02 Mice 0.07 20 and 5 and 5 a |                                            |
| Unload                                                     |                                                           | 11/2/2017 12:35 Willioux 21* didine 2 KD                                                                                                    |                                            |
| opioad                                                     | Team France                                               |                                                                                                    |                                            |
| Resource: Browse No file selected.                         | Pullanitianiti                                            |                                                                                                    |                                            |
| You can upload resource data (<4e+02 MB) u                 | ing a temp                                                |                                                                                                    |                                            |
| By clicking this checkbox, you confirm that yo             | i ha                                                      |                                                                                                    |                                            |
|                                                            | Condition (Condition)                                     |                                                                                                    |                                            |
|                                                            | <ul> <li>Material gala</li> </ul>                         |                                                                                                    | Upload                                     |
|                                                            |                                                           |                                                                                                    |                                            |
|                                                            | Cibraries                                                 |                                                                                                    |                                            |
|                                                            | Documents                                                 |                                                                                                    |                                            |
|                                                            | File name: dataset zin                                    | ▼ All Files (*.*)                                                                                                    |                                            |
|                                                            | in the potocrap                                           |                                                                                                    |                                            |
|                                                            |                                                           | Open V Cancer                                                                                                    |                                            |
| 1                                                          |                                                           |                                                                                                    | -                                          |
|                                                            |                                                           |                                                                                                    |                                            |

b. Check the **Upload Terms** checkbox,

#### c. Click **Upload**

Any upload will replace any existing data that have been previously uploaded.

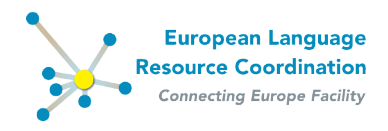

| A Home                  | 🗮 Browse Resources 🔯 Contribute Resources 🐼 Manage Resources 🚱 Help 🚯 About 👗 Your Profile, editor_name 🗇 Logout                                                                                                    | European Language<br>Resource Coordination<br>Connecting Europe Facility<br>ELRC-SHARE | × |
|-------------------------|----------------------------------------------------------------------------------------------------|----------------------------------------------------------------------------------------|---|
| Home > Repository :     | ) Lonpus resource Name I upioai resource                                                                                                    |                                                                                        |   |
| Upload res              | source: "Corpus Resource Name"                                                                                                    |                                                                                        |   |
| Folder:                 | /opt/ELRC2/storage/Se9db85abfab11e7b7d400155d0267062cc5baa2c6154850a1e92dfb5245a174                                                                                                    |                                                                                        |   |
| Path:                   | /opt/ELRC2/storage/Se9db8Sebfeb11e7b7d400155d0267062cc5baa2c6154850a1e92dfb5245a174/archive.zp                                                                                                    |                                                                                        |   |
| linioad                 |                                                                                                    |                                                                                        |   |
| Resource:<br>Upload Ten | Drowse         dataset.zip           You can upload resource data (<4++02 MB) using this widget. Note that this will overwrite the current data           The intermediate of the intermediate of the inte |                                                                                        |   |
|                         | Tuples                                                                                                    | J                                                                                      |   |
|                         | The European Language Resource Coordination - Connecting Europe Facility repository<br>poweren by META-SNARE<br>CC. BY MC - SA 4.0                                                                                                    |                                                                                        |   |

When you have finished editing a resource description, you should finally save the record by clicking **Save** at the bottom of the main (**Administrative Information**) page.

Proceed to the **Managing form** in order to **ingest** and **publish** the record.

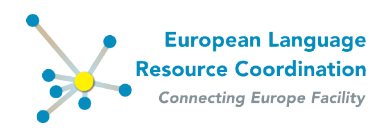

# 8 Publishing resource descriptions (metadata records)

When you have finished editing a metadata record and consider it ready for publication, go to the managing form and select it from the list; you can now **ingest** and, right afterwards, **publish** it (see section 3.2 for publication status).

On the **Managing form**, select from the list the metadata record(s) that you want to publish, by clicking on the box left to the resource name; from the drop-down menu select the appropriate action:

- Ingest selected internal resources
- Publish selected ingested resources.

**Tip:** Keep metadata records that you have worked on as ingested while you seek further information, e.g. on licensing issues.

| Home Home Repository | Browse Resources Contribut                                                                             | e Resources      | 🕑 Mana     | age Resources 🥕 Administration | 😧 Help 🚯 About 👗 Your Profile, edito                                  | r_name 🕞 Logout  | Euro<br>Resour<br>Conner | pean Language<br>ce Coordination<br>ELRC-SHARE |
|----------------------|----------------------------------------------------------------------------------------------------|------------------|------------|--------------------------------|-----------------------------------------------------------------------|------------------|--------------------------|------------------------------------------------|
| Q                    |                                                                                                    | Search           |            |                                |                                                                       |                  |                          | Filter                                         |
| Action:              |                                                                                                    | <b>V</b> 60 1 of | 1 selected |                                |                                                                       |                  |                          | By publication status                          |
| Res                  |                                                                                                    |                  | ID         | Resource type                  | Publication status                                                    | Resource owners  | Validated                | internal                                       |
| Cor Unp              | lish selected ingested resources<br>ublish selected published resources                                |                  | 461        | Corpus                         | internal                                                              | editor           | NO                       | ingested<br>published                          |
| Add Add              | k selectod resources as deleted<br>editor groups to selected resources<br>owners to selected resources |                  |            |                                |                                                                       |                  |                          |                                                |
|                      |                                                                                                    |                  |            | The European Language Re       | esource Coordination - Connecting Europe Fac<br>powered by META-SHARE | ility repository |                          |                                                |

You can also use the same functionality for **exporting metadata records in XML format** or **marking metadata records as "unpublished"** in order to withdraw them from the public inventory.

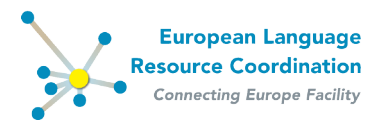

# **9 Adding validation report to language resources**

The repository provides the editor with the option to upload a validation report **in pdf format** for a given resource.

To add a validation report select the **Upload Validation Report (.PDF)** action and click **Go**. In case a validation report already exists, the action is labelled **Replace Validation Report (.PDF)**.

| A Home I Browse Resources                                                                                                    | Contribute Resources                   | 🕼 Manage Resources → Administration 🚱 Help 🕄 About 🛔 Your Profile, editor_name 🕒 Logout                                                                                                    | European Language<br>Resource Coordination<br>Connecting Europe Fadility<br>ELRC-SHARE                                                                                                    |
|----------------------------------------------------------------------------------------------------|----------------------------------------|----------------------------------------------------------------------------------------------------|----------------------------------------------------------------------------------------------------|
| Home : Repository : Resources : Corpus Resource<br>Change Resource<br>Fields marked with # are required.<br>Administrative Information | Required administration info           | mmation: Mentification, Distribution, Contact person, Metadata                                                                                                    | Actions on Resource                                                                                                    |
| Required<br>Recommended<br>Edit Corpus Text Info<br>Add Corpus Text Info                                                               | Identification                         | Corpus Resource Name                                                                                                    | Replace Resource (JP)<br>Resource Heldada to XML<br>Histry of Heldada to XML<br>Histry of Heldada Record<br>Validation<br>Lodad Validation Record (ROP)<br>Legal Documentation<br>Upload Legal Documentation (JP) |
|                                                                                                    | The !<br>* Description:                | JII name by which the resource is known: the element can be repeated for the different language versions using the "lang" attribute to specify the language versions using the "lang" attribute to specify the language versions using the "language versions using the "language versions usinge | Language of this entry (RFC 3066 code,<br>preferably from ISO 639-1);<br>en<br>(English)                                                                                                    |
|                                                                                                    | Provi<br>Resource short<br>name: The : | Add Another Fiel                                                                                                    | nguage.                                                                                                    |
|                                                                                                    | Landing page 🙀                         |                                                                                                    |                                                                                                    |

You will be redirected to the "upload validation" form.

In this page the following information are displayed:

1. Current Resource Folder

The path of the current resource

2. Current Validation Path

The path of the current resource's validation report. If there is not any report already uploaded, this information will not be displayed.

| off Home          | Browse Resources                 | Contribute Resources                              | Manage Resources             | <i>F</i> Administration | 😯 Help                 | 1 About                        | A Your Profile, editor name             | 🕞 Logout | R      | European Language<br>esource Coordination<br>Connecting Europe Facility<br>ELRC-SHARE | $\times$ |
|-------------------|----------------------------------|---------------------------------------------------|------------------------------|-------------------------|------------------------|--------------------------------|-----------------------------------------|----------|--------|---------------------------------------------------------------------------------------|----------|
| Home > Repository | > Corpus Resource Name > Upl     | load resource                                     |                              |                         |                        | -                              | _ / _                                   |          |        |                                                                                       |          |
| Upload va         | lidation report: "               | Corpus Resource Na                                | ime"                         |                         |                        |                                |                                         |          |        |                                                                                       |          |
| Current Repo      | rt                               |                                                   |                              |                         |                        |                                |                                         |          |        |                                                                                       |          |
| Folder:           | /opt/ELRC2/stora                 | ge/5a9db85abfab11e7b7d400                         | 155d0267062cc5baa2c615       | 4850a1e92dfb5245a1      | 74                     |                                |                                         |          |        |                                                                                       |          |
| Unload            |                                  |                                                   |                              |                         |                        |                                |                                         |          |        |                                                                                       |          |
| opioud            |                                  |                                                   |                              |                         |                        |                                |                                         |          |        |                                                                                       |          |
| Report:           | Browse No fi<br>You can upload v | le selected.<br>our validation report in '.pdf' ! | format using this widget. No | te that this will overw | vrite the curre        | ent report if i                | it exists!                              |          |        |                                                                                       |          |
|                   | , ,                              |                                                   | ·····, ···,                  |                         |                        |                                |                                         |          |        |                                                                                       |          |
|                   |                                  |                                                   |                              |                         |                        |                                |                                         |          | Upload |                                                                                       |          |
|                   |                                  |                                                   |                              |                         |                        |                                |                                         |          |        | -                                                                                     |          |
|                   |                                  |                                                   | The                          | e European Language     | Resource Coo<br>powere | ordination - (<br>ed by META-S | Connecting Europe Facility repo<br>HARE | sitory   |        |                                                                                       |          |
|                   |                                  |                                                   |                              |                         | CC-                    | -BY-NC-SA 4                    | .0                                      |          |        |                                                                                       |          |
|                   |                                  |                                                   |                              |                         |                        |                                |                                         |          |        |                                                                                       |          |
|                   |                                  |                                                   |                              |                         |                        |                                |                                         |          |        |                                                                                       |          |
|                   |                                  |                                                   |                              |                         |                        |                                |                                         |          |        |                                                                                       |          |
|                   |                                  |                                                   |                              |                         |                        |                                |                                         |          |        |                                                                                       |          |
| 1                 |                                  |                                                   |                              |                         |                        |                                |                                         |          |        |                                                                                       |          |

To upload a report

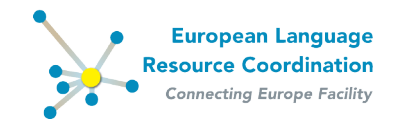

#### a. Click Browse

In the appearing window, browse your local folders for the intended pdf file (**.pdf**) containing the validation report you want to upload, select it and click **Open**.

b. Click **Upload** 

| 者 Home            | Browse Resources                | Contribute Resources            | 🕜 Manage Resources        | 🖋 Administration 🛛 💡 | Help 🚯 About    | 着 Your Profile, editor_name           | 🗭 Logout    | European Language<br>Resource Coordination<br>Connecting Europe Pacility<br>ELFC-GHARE | X |
|-------------------|---------------------------------|---------------------------------|---------------------------|----------------------|-----------------|---------------------------------------|-------------|----------------------------------------------------------------------------------------|---|
| Home > Repository | > Corpus Resource Name > Upload | I resource                      |                           |                      |                 |                                       |             |                                                                                        |   |
| Upload va         | lidation report: "Co            | rpus Resource N                 | ame"                      |                      |                 |                                       |             |                                                                                        |   |
| Current Repo      | t                               |                                 |                           |                      |                 |                                       |             |                                                                                        |   |
| Folder:           | /opt/ELRC2/storage/             | /5a9dl 🕑 File Upload            |                           |                      |                 |                                       | ×           |                                                                                        |   |
| Upload            |                                 | G 🖓 - 🚺 • '                     | validation                |                      |                 | <ul> <li>Search validation</li> </ul> | 2           |                                                                                        |   |
| Report:           | Proven No File o                | Organize - New                  | folder                    |                      |                 | 8                                     | - 🔟 🔞       |                                                                                        |   |
|                   | You can upload your             | valid 🍟                         | Name ^                    |                      | Date modified   | Type Size                             |             |                                                                                        |   |
|                   |                                 | Ukravis<br>B Douments<br>D Muic | <b>∑</b> vaidaton.pdf     |                      | 10/31/2017 8:34 | Adobe Arrobat Doc 2                   | L,297 KB    | (pplane)                                                                               |   |
|                   |                                 |                                 | File name: validation.pdf |                      |                 | All Files (".")     Open              | ▼<br>Cancel |                                                                                        |   |

After a successful upload, the report is available for download by selecting **Download Validation Report** action from the dropdown list and clicking **Go**.

| <b>#</b> Home <b>⊟</b> Browse Re     | sources 🔀 Contribute Resources | 🕼 Manage Resources 💡               | Administration 🛛 Help            | (1) About      | A Your Profile, editor_name       | 🗭 Logout                             | European Language<br>Resource Coordination<br>Connecting Europe Facility<br>ELRC-SHARE  |
|--------------------------------------|--------------------------------|------------------------------------|----------------------------------|----------------|-----------------------------------|--------------------------------------|-----------------------------------------------------------------------------------------|
| Home > Repository > Resources > Corp | ous Resource Name              |                                    |                                  |                |                                   |                                      |                                                                                         |
| Change Resource                      |                                |                                    |                                  |                |                                   |                                      | Actions on Resource                                                                     |
| Fields marked with + are require     | id.                            |                                    |                                  |                |                                   |                                      | Go                                                                                      |
|                                      | -                              |                                    |                                  |                |                                   |                                      | Parousa                                                                                 |
| Administrative Information           | Required administration in     | formation: Identification, Distrib | ution, Contact person, Metadata  |                |                                   |                                      | Download Resource                                                                       |
| Required                             | Identification                 |                                    |                                  |                |                                   |                                      | Replace Resource (.ZIP)                                                                 |
| Recommended                          | * December of the              |                                    |                                  |                |                                   |                                      | Export Resource Metadata to XML                                                         |
| Edit Corpus Text Info                | Resource name.                 | Corpus Resource Name               |                                  |                |                                   |                                      | History of Metadata Record<br>Validation<br>Deplace Validation Deport ( PDE)            |
| Add Corpus Text Info                 |                                |                                    |                                  |                |                                   |                                      | Download Valdation Report                                                               |
|                                      | The                            | Add Another Field                  | e is known; the element can be   | e repeated for | the different language versions   | using the "lang" attribute to spec   | Upload Legal Documentation (.ZIP)                                                       |
|                                      | * Description:                 | Corpus resource descrip            | ption                            |                |                                   |                                      | Language of this entry (RFC 3066 code,<br>preferably from ISO 638-1):<br>en<br>(Englah) |
|                                      | Prov                           | Add Another Field                  | ource in prose; the element car  | be repeated    | for the different language versic | ons using the "lang" attribute to sp | pecify the language.                                                                    |
|                                      | Resource short<br>name: The    | Add Another Field                  | nym etc.) used to identify the r | esource; the e | lement can be repeated for the    | different language versions using    | the "lang" attribute to specify the language.                                           |
|                                      | Landing page 🙀                 |                                    |                                  |                |                                   |                                      |                                                                                         |

You can also repeat the above process if you want to replace an existing report with a new one.

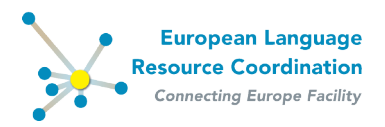

# **10 Adding legal documentation to language resources**

Apart from the licensing specified in the distribution description, the repository provides the editor with the option to upload additional legal documentation.

To add legal documentation select the **Upload Legal Documentation (.PDF)** action and click **Go**. In case legal documentation already exists, the action is labelled **Replace Legal Documentation (.ZIP)**.

| A Home                  | Browse Resources                                                                                                    | 🖻 Contribute Resources                                                                                                    | 🕼 Manage Resources             | & Administration        | 😢 Help 🚺 Al        | out 🛛 💄 Your Profile, edit  | tor_name             | 🗭 Logout                         |                        | European Language<br>Resource Coordination<br>Connecting Europe Facility<br>ELRC-SHARE   |  |  |
|-------------------------|----------------------------------------------------------------------------------------------------|----------------------------------------------------------------------------------------------------|--------------------------------|-------------------------|--------------------|-----------------------------|----------------------|----------------------------------|------------------------|------------------------------------------------------------------------------------------|--|--|
| Home > Repository       | > Resources > Corpus Resource                                                                                                    | e Name                                                                                                    |                                |                         |                    |                             |                      |                                  |                        |                                                                                          |  |  |
| Change R                | lesource                                                                                                    |                                                                                                    |                                |                         |                    |                             |                      |                                  |                        | Actions on Resource                                                                      |  |  |
| Fields marked           | with 🗮 are required.                                                                                                    |                                                                                                    |                                |                         |                    |                             |                      |                                  |                        | Go                                                                                       |  |  |
| Administrati            | ve Information                                                                                                    | Required administration inf                                                                                                    | ormation: Identification, Dist | ribution, Contact perso | n, Metadata        |                             |                      |                                  | _                      | Resource                                                                                 |  |  |
| Required                |                                                                                                    | Identification                                                                                                    | Identification                 |                         |                    |                             |                      |                                  |                        |                                                                                          |  |  |
| Recommer<br>Edit Corpus | nded<br>Text Info                                                                                                    | * Resource name:                                                                                                    | Corpus Resource Nat            | ne                      |                    |                             |                      |                                  |                        | Export Resource Metadata to XML<br>History of Metadata Record<br>Validation              |  |  |
| Add Corpus              | Text Info                                                                                                    |                                                                                                    |                                |                         |                    |                             |                      |                                  |                        | Replace Validation Report (.PDF)<br>Download Validation Report<br>Legal Documentation    |  |  |
|                         | Add Another Field<br>The full name by which the resource is known; the element can be repeated for the different language versions using the "lang" attribute to specify |                                                                                                    |                                |                         |                    |                             | specify the language | anguage.                         |                        |                                                                                          |  |  |
|                         |                                                                                                    | * Description:                                                                                                    | Corpus resource des            | cription                |                    |                             |                      |                                  |                        | Language of this entry (RFC 3066 code,<br>preferably from ISO 639-1):<br>en<br>(English) |  |  |
|                         |                                                                                                    | Provi                                                                                                    | Add Another Field              | esource in prose; the e | element can be rep | ated for the different lang | uage versio          | ons using the "lang" attribute t | to specify the langua  | ge.                                                                                      |  |  |
|                         |                                                                                                    | Resource shot<br>name: The short form (abreviation, acronym etc.) used to identify the resource; the element can be repeated for the different language versions using the "lang |                                |                         |                    |                             |                      |                                  | sing the "lang" attrib | ute to specify the language.                                                             |  |  |
|                         |                                                                                                    | Landing page 🙀                                                                                                    |                                |                         |                    |                             |                      |                                  |                        |                                                                                          |  |  |

You will be redirected to the "upload legal documentation" form.

In this page the following information are displayed:

1. Current Resource Folder

The path of the current resource

2. Current Legal Documentation Path

The path of the current resource's addition legal documentation. If there is not any legal documentation already uploaded, this information will not be displayed.

| 希 Home                                                                                                    | Browse Resources                       | Contribute Resources                            | 🕼 Manage Resources          | 🗲 Administration        | 😮 Help 🚯 A           | bout      | A Your Profile, editor_name     | 🕞 Logout               | Re     | European Language<br>source Coordination<br>Connecting Europe Facility<br>ELRC-SHARE | X |
|----------------------------------------------------------------------------------------------------|----------------------------------------|-------------------------------------------------|-----------------------------|-------------------------|----------------------|-----------|---------------------------------|------------------------|--------|--------------------------------------------------------------------------------------|---|
| Home > Repository                                                                                                    | > Corpus Resource Name > Upl           | oad resource                                    |                             |                         |                      |           |                                 |                        |        |                                                                                      |   |
| Upload le                                                                                                    | gal documentatio                       | n: "Corpus Resourc                              | e Name"                     |                         |                      |           |                                 |                        |        |                                                                                      |   |
| Folder:                                                                                                    | /opt/ELRC2/stora                       | ge/5a9db85abfab11e7b7d400                       | 0155d0267062cc5baa2c615     | 4850a1e92dfb5245a17     | 74                   |           |                                 |                        |        |                                                                                      |   |
| Upload                                                                                                    |                                        |                                                 |                             |                         |                      |           |                                 |                        |        |                                                                                      |   |
| Legal<br>Document                                                                                                    | ation: BrowseNo fi<br>You can upload a | le selected.<br>.zip file containing any additi | onal legal documentation us | ing this widget. Note I | that this will overw | vrite the | e current legal documentation a | ip file, if it exists! |        |                                                                                      |   |
|                                                                                                    |                                        |                                                 |                             |                         |                      |           |                                 |                        | Upload |                                                                                      |   |
| The European Language Resource Coordination - Connecting Europe Facility repository<br>powered by META SHARE<br>ECC 0FARC-SA 4.0 |                                        |                                                 |                             |                         |                      |           |                                 |                        |        |                                                                                      |   |

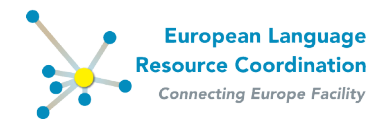

To upload legal documentation

a. Click Browse

In the appearing window, browse your local folders for the intended compressed directory (**.zip**) containing the documents you want to upload, select it and click **Open**.

b. Click **Upload** 

| 希 Home            | EBrowse Resources           | Contribu     | te Resources 🛛 🐼 Mar  | age Resources  | 🗲 Administration | 😯 Help 🚯 About  | A Your Profile, editor_             | name 🕒 Logou               | European Language<br>Resource Coordination<br>Convecting Waynep Failty<br>ELRC-SHARE |
|-------------------|-----------------------------|--------------|-----------------------|----------------|------------------|-----------------|-------------------------------------|----------------------------|--------------------------------------------------------------------------------------|
| Home > Repository | Corpus Resource Name > Uplo | oad resource | File Upload           |                |                  |                 |                                     |                            | X                                                                                    |
| Upload leg        | gal documentation           | n: "Corr     | 🌀 🔵 - 📙 🔹 legal doo   | mentation +    |                  |                 | 👻 🌇 Search legal o                  | documentation              |                                                                                      |
| Current Repor     | E                           |              | Organize 💌 New folder |                |                  |                 |                                     | 🗉 👻 🗖 🌘                    | 0                                                                                    |
| Folder:           | /opt/ELRC2/storag           | ge/5a9db8    | Favorites             | Name ^         |                  | Date modified   | Туре                                | Size                       |                                                                                      |
| Upload            |                             |              | E Desktop             | ) legal_doc.   | umetation.zip    | 11/2/2017 12:33 | WinRAR ZIP archive                  | 2 KB                       |                                                                                      |
|                   |                             |              | Cropbox -             |                |                  |                 |                                     |                            |                                                                                      |
| Documenta         | ation: Browse No file       | e selected.  | Downloads             |                |                  |                 |                                     |                            |                                                                                      |
|                   | rou cun apioua a            | izip nie coi | PycharmProjects       |                |                  |                 |                                     |                            |                                                                                      |
|                   |                             |              | PhpstormProjects      |                |                  |                 |                                     |                            | Upload                                                                               |
|                   |                             |              | MeteorApps            |                |                  |                 |                                     |                            |                                                                                      |
|                   |                             |              | WebstormProjects      |                |                  |                 |                                     |                            |                                                                                      |
|                   |                             |              | Butter                |                |                  |                 |                                     |                            |                                                                                      |
|                   |                             |              | Contractions          |                |                  |                 |                                     |                            |                                                                                      |
|                   |                             |              | Documents             |                |                  |                 |                                     |                            |                                                                                      |
|                   |                             |              | 👌 Music 🗵             |                |                  |                 |                                     |                            |                                                                                      |
|                   |                             |              | File                  | ame: legal_doc | umetation.zip    |                 | <ul> <li>All Files (*.*)</li> </ul> | -                          |                                                                                      |
|                   |                             |              |                       |                |                  |                 | Open                                | <ul> <li>Cancel</li> </ul> |                                                                                      |
|                   |                             |              |                       |                |                  |                 |                                     |                            |                                                                                      |
|                   |                             |              |                       |                |                  |                 |                                     |                            |                                                                                      |
|                   |                             |              |                       |                |                  |                 |                                     |                            |                                                                                      |

After a successful upload, the legal documentation is available for download by selecting **Download Legal Documentation** action from the dropdown list and clicking **Go**.

| A Home E Browse Resources                                                                                                    | 🕈 Contribute Resources 🛛 📝 Manage Resources 🛛 🗡 Administra                              | stion 😨 Help 🚯 About 👗 Your Profile, editor_name 👎 Logout                                                | European Language<br>Resource Coordination<br>Connecting Europe Facility<br>ELRC-SNARE |  |  |  |  |  |
|----------------------------------------------------------------------------------------------------|-----------------------------------------------------------------------------------------|----------------------------------------------------------------------------------------------------|----------------------------------------------------------------------------------------|--|--|--|--|--|
| Home > Repository > Resources > Corpus Resources > Corpus Resources > | lame                                                                                    |                                                                                                    |                                                                                        |  |  |  |  |  |
| Change Resource                                                                                                    |                                                                                         |                                                                                                    | Actions on Resource                                                                    |  |  |  |  |  |
| Fields marked with * are required.                                                                                                    |                                                                                         |                                                                                                    |                                                                                        |  |  |  |  |  |
| Administrative Information                                                                                                    | Required administration information: Identification, Distribution, Contac               | t person, Metadata                                                                                       | Resource<br>Download Resource                                                          |  |  |  |  |  |
| Required                                                                                                    | Identification                                                                          |                                                                                                    | Replace Resource (.ZIP) Resource Metadata                                              |  |  |  |  |  |
| Recommended                                                                                                    | * Resource name: Corous Resource Name                                                   | Comus Desource Name                                                                                      |                                                                                        |  |  |  |  |  |
| Edit Corpus Text Info                                                                                                    |                                                                                         | Validation<br>Replace Validation Report (.PDF)<br>Download Validation Report                             |                                                                                        |  |  |  |  |  |
| Add Corpus Text mio                                                                                                    | Corpus Text Into                                                                        |                                                                                                    |                                                                                        |  |  |  |  |  |
|                                                                                                    | * Description: Corpus resource description                                              | Corpus resource description                                                                              |                                                                                        |  |  |  |  |  |
|                                                                                                    | Add Another Field                                                                       | -13                                                                                                    | the language.                                                                          |  |  |  |  |  |
|                                                                                                    | Resource short  Add Another Field name: The short form (abbreviation, acronym etc.) use | ad to identify the resource; the element can be repeated for the different language versions using the ' | lang" attribute to specify the language.                                               |  |  |  |  |  |
|                                                                                                    | Landing page 🙀                                                                          |                                                                                                    |                                                                                        |  |  |  |  |  |

You can also repeat the above process if you want to replace existing legal documentation with a new one.